# NETWORK SCHEDULER

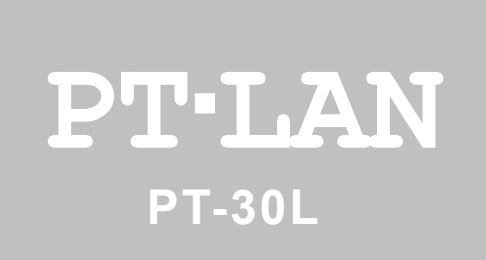

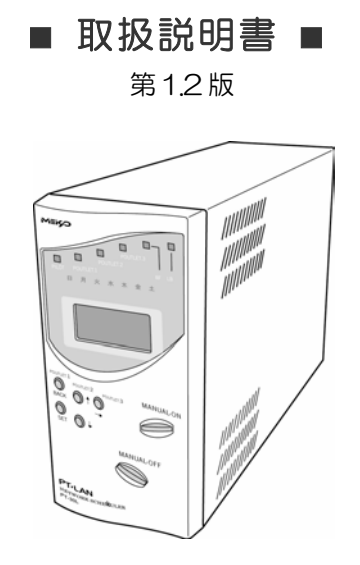

明京電機株式会社

## ご購入ありがとうございます.

ネットワーク スケジューラ **PT・LAN** PT-30L をご購入いただき誠にありがとうご ざいます。ネットワーク スケジューラ **PT・LAN** PT-30L はネットワーク経由、年 間スケジュールで制御/管理をする電源制御装置です。3 個の 100VAC 電源を個別に制 御/管理でき、またケーブル接続された無停電電源装置をネットワーク経由で管理するこ ともできます。ネットワーク スケジューラ **PT・LAN** PT-30L が皆様のネットワー クシステムにおいて、有効かつ有用なツールとして機能することを願っております。

## このマニュアルを必ずお読みください。

本書はセットアップ手順と、操作、設置、安全確保などのための手順が記載されています。 ご使用の前に、必ず本書をお読みください。お読み終わった後も大切に保管してください。

#### 付属品一覧

本製品には次の付属品が同梱されています。必ずご確認ください。

| 1. | 取扱説明書      |                                    | • | 1部 |
|----|------------|------------------------------------|---|----|
| 2. | CD-ROM     |                                    | • | 1枚 |
|    | (内 容)      | ・ユーザーズ・マニュアル(PDF ファイル)             |   |    |
|    |            | · MRC-UTILITY                      |   |    |
|    |            | ・RPC コンダクタ                         |   |    |
|    |            | · MRC-SHUTDOWN                     |   |    |
|    |            | <ul> <li>Acrobat Reader</li> </ul> |   |    |
| З. | 保証書        |                                    | • | 1部 |
| 4. | RS232C (クロ | コス)ケーブル ・・・・・・・・・・・・・              | • | 1本 |
| 5. | 2P/3P 変換コス | ネクタ ・・・・・・・・・・・・・・                 | • | 1個 |
| 6. | シャットダウン    | ケーブル(XH-9609) ・・・・・・               |   | 1本 |

# 安全上のご注意

この取扱説明書での表示では、本装置を安全に正しくお使いいただくために、いろいろな 絵表示をしています。その表示と意味は以下のようになっています。本文をよくお読みい ただき、内容をよくご理解の上、正しくご使用ください。

注意喚起シンボルとシグナル表示の例

| ▲ 警告 | 誤った取り扱いをすると、人が死亡または重傷を負う可能<br>性が想定される内容を示しています。                   |
|------|-------------------------------------------------------------------|
| ⚠ 注意 | 誤った取り扱いをすると、人が傷害を負う可能性が想定<br>される内容、及び物的損害*の発生が想定される内容を<br>示しています。 |

※物的損害とは家屋家財および家畜ペットにかかわる拡大損害を示します。

| 义 | 12 | 号 | ற | 例 |  |
|---|----|---|---|---|--|
|---|----|---|---|---|--|

| 分解・改造禁止         | ○は、禁止(してはいけないこと)を示します。 具体的な禁止内容は○の中や近くに絵や文章で示します。 左図の場合は「分解・改造の禁止」を示します。                                                          |
|-----------------|----------------------------------------------------------------------------------------------------|
| <b>電源プラグを抜く</b> | <ul> <li>●は、強制(必ずすること)を示します。</li> <li>具体的な強制内容は、●の中や近くに絵や文章で示します。</li> <li>左図の場合は「差し込みプラグをコンセントから抜くこと」</li> <li>を示します。</li> </ul> |

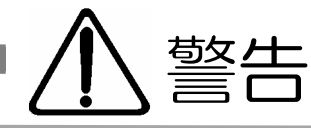

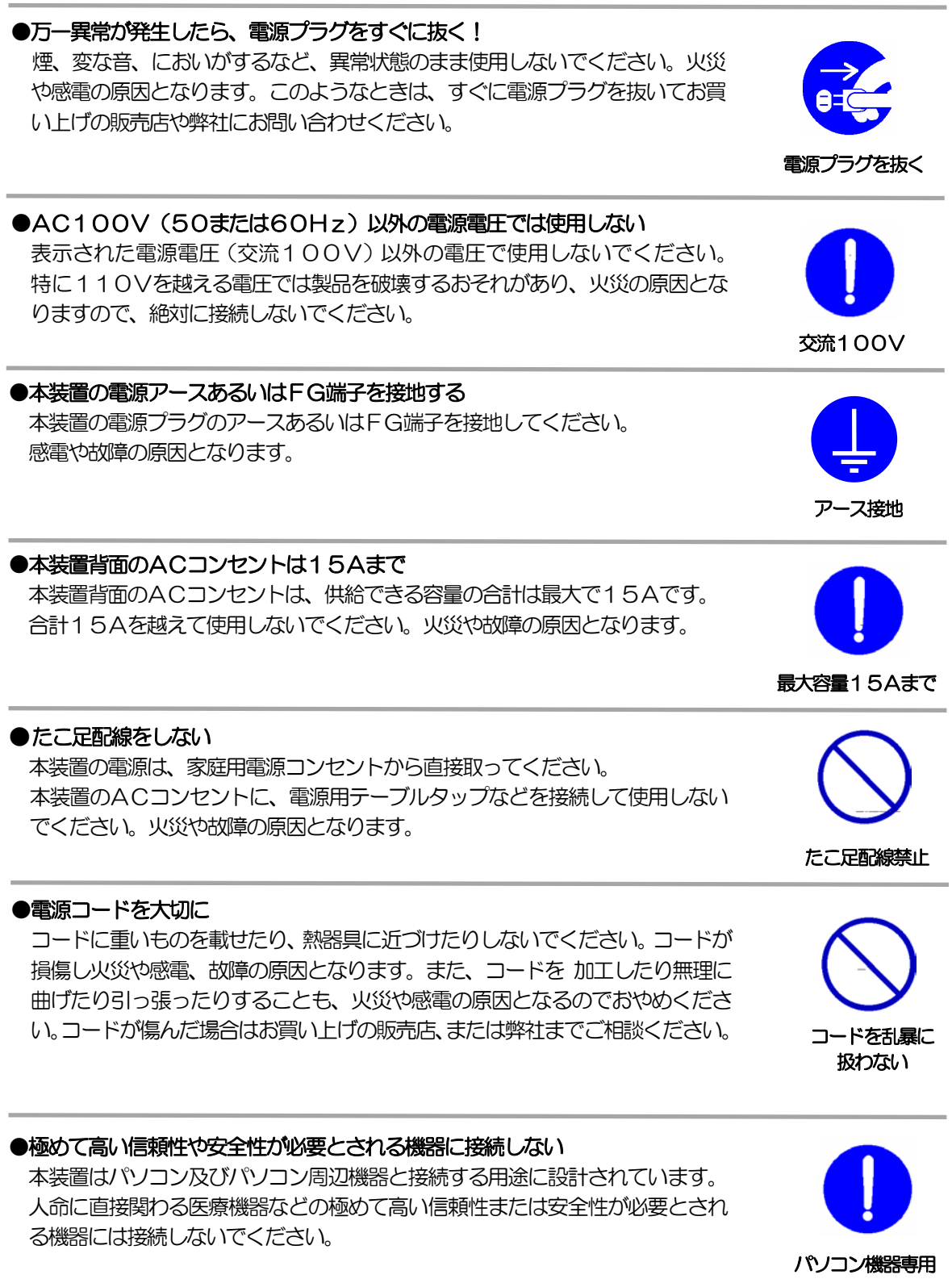

# いたり、差し込んだりしないでください。 感電の原因となることがあります。

ぬれた手で本装置の操作を行なわないでください。ぬれた手で電源プラグを抜

●ぬれた手で本装置や電源プラグにさわらない

●異物を入れない

●本装置の上や近くに水などの液体を置かない 本装置に水などの液体が入った場合、火災、感電、故障などの原因になります。

なります。 万一異物が入った場合はすぐに電源を切り、電源プラグをコンセント から抜いて、 お買い上げの販売店、 または弊社までご相談ください。

製品の通気孔などに、金属類や燃えやすいものが入ると、火災や感電の原因と

●ヘアースプレーなどの可燃物を本装置の上や近くに置いたり、使用したりしない スイッチの火花などで引火して火災の原因になることがあります。

● **書が鳴り出したら製品や電源プラグに触れない** 感電の原因となります。本装置には、落雷用保護回路がありますが、FG端子 を接地して、アースされた状態でないと十分な効果を発揮しませんのでご注意 ください。

●分解したり改造したりしない

内部には電圧の高い部分がありますので、カバーをはずして内部の部品に触っ たり、製品を改造したりしないでください。火災や感電、故障の原因となりま す。

## ●製品を落したりして破損した場合は

そのまま使用すると火災や感電、故障の原因となります。電源プラグをコンセントから抜き、背面のコネクタをすべて抜いて、お買い上げの販売店、または弊社までお問い合わせください。

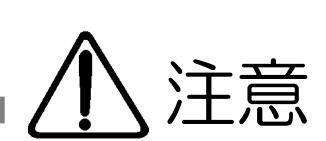

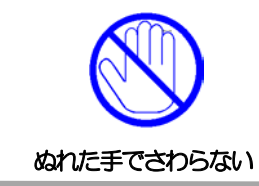

液体を近くに置かない

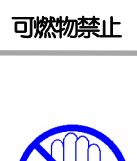

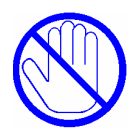

雷のときは、触らない

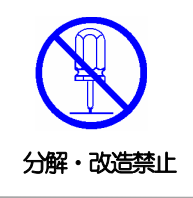

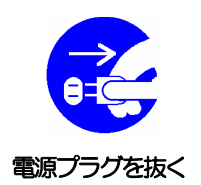

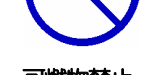

内部に異物を入れない

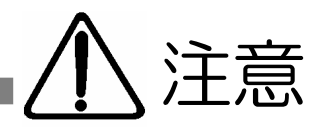

## ●電源プラグを抜くときは電源コードを引っ張らない

電源プラグを抜くときは必ずプラグを持って抜いてください。 コードを引っ張って抜くと傷がつき、火災や感電の原因となることがあります。

#### ●通気孔をふさがない

製品には、内部の温度上昇を防ぐために通気孔が開けられています。 壁際の設置は、通気孔から5 cm以上離してください。 通気孔から5 cm以内に、物などを置かないでください。 内部に熱がこもり、やけどや火災の原因となることがあります。

## ●風通しの悪いところに置かない

製品を密閉された場所に置かないでください。熱がこもり、やけどや火災、故障の原因となることがあります。

## ●温度が高くなるところに置かない

直射日光の当たるところや熱器具の近くなど、高温になるところに置かないで ください。やけどや火災、故障の原因となることがあります。

## ●お手入れのときは

本装置の本体が汚れた場合は、柔らかい布に水または中性洗剤を含ませ、よく絞ってから軽く拭いてください(絶対に、電源プラグやコネクタなどの接続部をこの方法で拭かないでください)。薬品類(ベンジン・シンナーなど)は使わないでください。変質・変色する場合があります。本体に接続されている電源プラグやコネクタなどの接続部のお手入れは、電源プラグやコネクタを抜いて、機器を傷つけないよう軽く乾拭きしてください。いずれの場合も、必ず本装置の電源プラグをコンセントから抜き、本装置に接続されている電源プラグやコネクタ類も全て抜いてから行なってください。感電や故障の原因となることがあります。

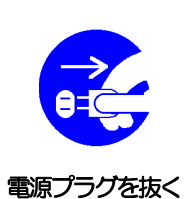

湿気・ほこり禁止

## ●湿気やほこりの多いところに置かない

湿気やほこりの多い場所や調理台、加湿器の近くなど、油煙や湯気があたるような場所に置かないでください。火災や感電の原因となることがあります。

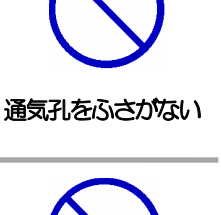

コードを引っ張らない

風通しの悪い場所禁止

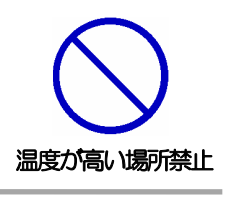

| ●逆さまに設置しない<br>本装置を逆さまに設置しないでください。また、布等でくるんだ状態での使用も<br>おやめください。特に、ビニールやゴム製品が接触している状態での使用はおや<br>めください。火災や故障の原因となることがあります。           | () () () () () () () () () () () () () (                                                                                                    |
|----------------------------------------------------------------------------------------------------|----------------------------------------------------------------------------------------------------|
| ●電源プラグとコンセントの定期点検を<br>電源プラグとコンセントは長時間つないだままでいると、ほこりやちりがたま<br>り、そのままの状態で使用を続けますと、火災や感電の原因となることがありま<br>す。定期的な清掃をし、接触不良などを点検してください。  | した期点検                                                                                                    |
| ●本装置は日本国内のみで使用<br>国外での使用は、電源電圧などの問題により、本装置が故障することがあります。                                                                           | 国内のみ使用                                                                                                    |
| ●不安定な場所やお子様の手の届く所には置かない<br>ぐらついた台や本装置より面積が小さいものの上や傾いた所、また衝撃や振動の<br>加わる所など、不安定な場所やお子様の手の届く所に置かないでください。落ち<br>たり倒れたりしてけがや故障の原因となります。 | ののでは、「なってのでは、「なってのでは、」のでは、「なってのでは、」のでは、「なっている」では、「なっている」では、「なっいい。」、 |
| ● <b>ラジオやテレビなどのすぐ近くに置かない</b><br>ラジオやテレビなどのすぐ近くに置きますと受信障害を与えることがあります。                                                              | ラジオ、テレビの近く禁止                                                                                                    |
| ●データの保存について<br>データの通信を行なう際には、あらかじめデータのバックアップを取るなどの処<br>置を行なってください。回線や本装置の障害によりデータを消失するおそれがあ<br>ります。                               | パックアップ                                                                                                    |
| ●花びんやコップ、植木鉢、小さな金属物などを本装置の上に置かない<br>内部に水や異物が入ると、火災や感電の原因となります。万一、水などが内部<br>に入ったときは、すぐに電源プラグをコンセントから抜いてください。                       | したものを置かない                                                                                                    |
| ●踏み台にしない<br>本装置の上に乗らないでください。<br>倒れたりしてけがや故障の原因となることがあります。                                                                         | 踏み台禁止                                                                                                    |

第1章 はじめに 

- 1. 機能概要
- 2. 各部の名称と機能
- 3. DIP スイッチの設定
- 4. LED 表示について
- 5. 液晶表示について
- 6. 接続可能な無停電電源装置(UPS)

第2章 初期設定(MRC-UTILITY による設定) • • • • • • • • • • • 16

- 1. ユーティリティの起動
- 2. 基本設定1の内容入力
- 3. 基本設定2の内容入力
- 4. 詳細の内容入力
- 5. 電源制御
- 6. MALL 設定
- 7. 監視

第3章 デバイスの制御 ・・・・・・・・・・・・・・・・・・・・ 30

- 1. RPC コンダクタの設定
- 2. 状態監視
- 3. 電源制御
- 4. 電源設定
- 5. 電源詳細
- 6. 通信
- 7. 基本
- 8. メール
- 9. PING
- 10. WOL
- 11. スケジュール
- 12. 装置情報
- 13. スケジュールの送信

第4章 他の制御方法 ・・・・・・・・・・・・・・・・・・・・・ 44

- 1. TELNET 接続による制御
- 2. TELNET 接続によるバージョンアップ
- 3. コマンドライン一覧
- 4. パソコンモードでの制御
- 5. モデムモードでの制御

| 第5章               | フロントパネルの操作 ・・・・・・・・・・・・・・・・・ 58       | 8 |
|-------------------|---------------------------------------|---|
|                   | 1. 電源制御                               |   |
|                   | 2. 各種設定                               |   |
| 第6章               | <u>シャットダウン</u> ・・・・・・・・・・・・・・・・・・・・ 6 | 2 |
| 75 C <del>-</del> | 1. パソコンの接続                            |   |
|                   | 2. パソコンの設定                            |   |
| 第7章               | 無停電電源装置(UPS)との連携 ・・・・・・・・・・・・・6       | 8 |
|                   | 1. 初期設定                               |   |
|                   | 2. 本機と無停電電源装置(UPS)の接続                 |   |
| 笋Q音               | 什样                                    | 2 |
| 204               | ■ レジスター覧                              | ~ |
|                   | ■ マニュアル設定表示一覧                         |   |
|                   | ■ タイムチャート                             |   |
|                   | ■ 仕様一覧                                |   |

第 1 章 はじめに

## 1. 機能概要

本機には以下の機能があります。

- 1) 遠隔電源制御
  - ・RPC コンダクタを利用して LAN からの遠隔電源制御
  - ・TELNET サーバプログラムを利用しての遠隔電源制御
- 2) 個別電源制御
  - ・3 個の 100VAC 電源を個別に制御
- 3) 手動電源制御
  - ・上記と併用して前面パネルより手動で電源制御
- 4) シャットダウン機能
  - ・シャットダウン信号の送出によるデバイスの OS 正常終了
- OUTLET タイマー機能
   ・ON 遅延時間、シャットダウン時間、リセット時間、OFF 遅延時間の設定に よる各電源の動作制御
- 6) スケジュール機能
  - ・MAX200 件のメモリーで年間スケジュールに対応
  - ・日付、曜日または毎日指定でスケジュール設定
- 7) 一元管理機能
  - ・RPC コンダクタによる複数 PT-30L(また LT-3000)の一元管理
- 8) PING 監視機能(死活監視機能)と自動電源制御
  - ・PING による各デバイスの死活監視
  - ・死活の判断基準を各デバイスに合せて任意設定可能
  - ・死活判定後、自動で電源制御
- 9) パケットスニファー機能(IPパケットの監視機能)
   ・特定アドレスから IPパケットの有無を監視
  - ・一定時間パケットがない場合に自動リブート
- 10) メール機能
  - ・電源の動作を自動でメール配信
- 11) Wakeup 機能
  - ・MAGIC PACKET による Wake ON LAN 対応デバイスのブートアップ
  - ・MAGIC PACKET による本機のブートアップ
  - ・仮想アウトレットへ MAGIC PACKET を送信
- 12) 無停電電源装置(UPS)との連携機能
  - ・UPS からの信号により、各デバイスへのシャットダウン信号送出
- 13) セキュリティ
  - ・パスワードの設定、変更によるアクセス制限
  - ・パスワードの入力猶予回数、待機時間によるセキュリティアップ
- 14) 遠隔アップデート機能
  - ・TELNET 接続によるファームウエアのアップデート

2. 各部の名称と機能

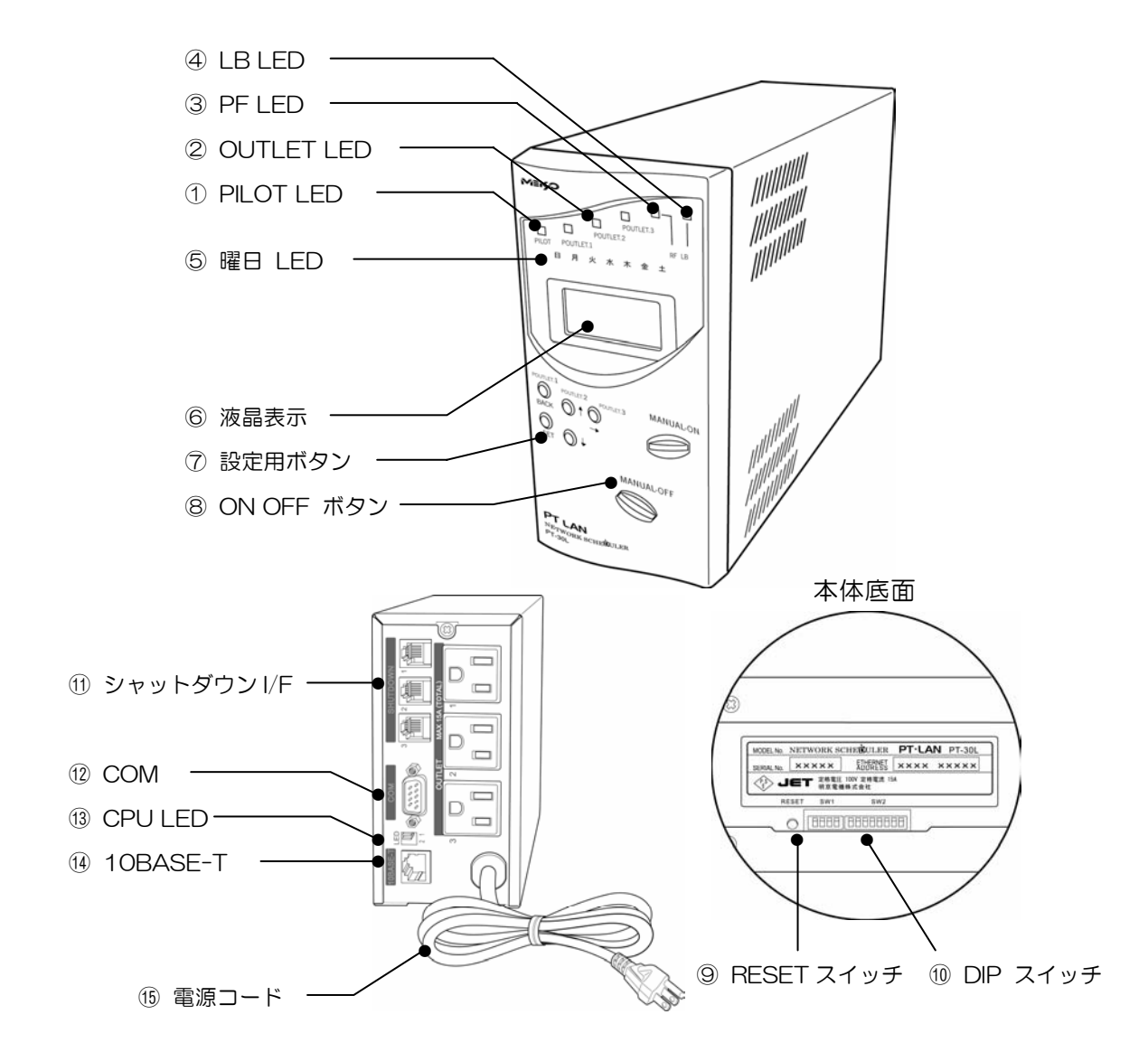

- ① PILOT LED 本体に電源が投入されている場合に点灯します。
- ② OUTLET LED AC アウトレットの電源出力状態を表示します。
- ③ PF LED 無停電電源装置(UPS)接続時の UPS の信号状態を表示します。
- ④ LB LED 無停電電源装置(UPS)接続時の UPS の信号状態を表示します。
- ⑤ 曜日 LED 本体内蔵の時計の曜日を表示します。
- ⑥ 液晶表示 現在時刻または設定内容を表示します。
- ⑦ 設定用ボタン 各種設定時に使用します。
- 8 ON OFF ボタン 手動で電源制御するときに使用します。
- ⑨ RESET スイッチ スイッチ出力電源に影響を与えずに CPU を初期化します。
- 10 DIP スイッチ 初期設定、本体設定に使用します。
- ① シャットダウン I/F 別売シャットダウンケーブル(XH-9609)を接続します。
- 12 COM 初期設定用及び UPS やモデム接続用通信ポートとして使用します。
- 13 CPU LED CPU の通信状態を表示します。
- 10BASE-TLAN ケーブル(8ピン RJ45)を接続します。
- 15 電源コード 商用電源、UPS などに接続します。

DIP スイッチの各機能

| No.   |   | 状態  | モード                                                                                                    |
|-------|---|-----|----------------------------------------------------------------------------------------------------|
|       | 1 | ON  | UPS 接続モード<br>UPS を接続して利用する場合のモードです。<br>「基本設定2」で UPS 接続にチェックをいれます。<br>詳しくは「第7章 無停電電源装置(UPS)との連携」<br>を参照ください。 |
|       |   | OFF | UPS 未接続モード<br>UPS を接続しないで利用する場合のモードです。<br>「基本設定2」で UPS 接続にチェックをいれません。                                       |
| SW.1  | 0 | ON  | モデムモード<br>COM にモデムを接続して使用する場合のモードです。<br>詳しくは「第4章他の制御方法 5.モデムからの制御」<br>を参照ください。                              |
|       | 2 | OFF | パソコンモード<br>COMにパソコンを接続して使用する場合のモードです。<br>詳しくは「第4章 他の制御方法 4.パソコンからの制<br>御」を参照ください。                           |
|       | R | ON  | 常に OFF「運転モード」としてください。                                                                                       |
|       | 5 | OFF | 運転モード                                                                                                    |
|       | 4 | 未使用 | 常に OFF                                                                                                    |
|       | 1 | 未使用 | 常に OFF                                                                                                    |
|       | 2 | 未使用 | 常に OFF                                                                                                    |
|       | 3 | 未使用 | 常に OFF                                                                                                    |
|       | 4 | 未使用 | 常に OFF                                                                                                    |
| SM 2  | 5 | 未使用 | 常に OFF                                                                                                    |
| 300.2 | 6 | 未使用 | 常に OFF                                                                                                    |
|       | 7 | ON  | ブサー無し                                                                                                    |
|       |   | OFF | ブザー有り                                                                                                    |
|       | 0 | ON  | フロントパネルの押しボタンを無効にする                                                                                         |
|       | ð | OFF | フロントパネルの押しボタンを有効にする                                                                                         |

注意

DIP スイッチを操作するときは、本体のAC アウトレットから全ての電源プラグを取り 外してください。設定後は、必ず、本体底面のRESET スイッチを押してください。誤 動作する恐れがあります。 4. LED 表示について

1) CPU LED

## CPU の通信状態を表示します。

| NO | 用途    | 状態            | 表示 |
|----|-------|---------------|----|
| 1  |       | パケット受信時       | 点灯 |
|    |       | パケット未受信時      | 消灯 |
| 2  | 山、力学能 | 正常、ケーブル接続     | 点灯 |
|    | リノンが思 | 異常時またはケーブル未接続 | 点滅 |

#### 2) PILOT LED

本体に電源投入されている場合に表示します。

点灯・・正常通電時

- 点滅・・停電などにより、本機への電源供給が一旦中断されると点滅します。 点滅を解除するには、本体前面の「SET」ボタンを押します。
- 3) OUTLET LED

AC アウトレットの電源出力状態を表示します。

- 点灯・・電源 ON
- 点滅・・電源 OFF に移行時
- 消灯・・電源 OFF
- 4) PF LED

無停電電源装置(UPS)接続時の UPS の状態を表示します。

- 点灯・・電源障害信号発生時
- 消灯・・UPS 正常運転
- 5) LB LED

無停電電源装置(UPS)接続時の UPS の状態を表示します。

点灯・・バッテリ容量低下信号発生時

- 消灯・・UPS 正常運転時
- 6)曜日 LED
   本体内蔵の時計の曜日を表示します。

5. 液晶表示について

1)通常時は時計を表示します。

04/01/01

- w 01:23 (wは曜日を表示します。)
- 2) 各種設定時は設定項目等を表示します。
  - ※詳しくは「第5章 フロントパネルの操作」または「第8章 仕様 ■マニュアル 設定表示一覧」参照。

## 6. 接続可能な無停電電源装置(UPS)

接続可能な UPS は、WindowsNT、Windows2000、WindowsXP の標準 UPS サービスで動作するタイプのものです。また、UPS と接続するケーブルは、前述の標準 UPS サービス用のケーブル(UPS メーカー製専用ケーブル)になります。

第2章

初期設定 (MRC-UTILITYによる設定)

## 1. ユーティリティの起動

設定前の確認

- ●設定用 PC と本機を付属の RS232C ケーブルで確実に接続してください。
- ●MRC-UTILITY を PC にインストールしてください。 インストール手順は添付 CD の readme.txt を参照してください。MRC-UTILITY は Windows9x/ME/NT/2000/XP 対応ソフトです。
- 1)本体底面の DIP スイッチ1 を全て OFF にします。
- 2) MRC-UTILITY を起動します。画面1が表示されます。
  - 《画面1》

| ₩ <b>ハ*</b> スワード入力  | ×       |
|---------------------|---------|
| MRC-UTILITY Ver 2.0 | )       |
| パスワード               | COMポート  |
|                     | COM 1 💌 |
| 「シリアル通信速度(bps)-     | _       |
| 自動検出                | -       |
| 接続                  |         |

- 3) パスワード(デフォルト:0000)を入力し、COM ポートを選択します。
- 4)「接続」ボタンをクリックします。画面2が表示されます。 接続に失敗した場合は、本体底面のRESETスイッチを押して、再度実行してくさい。
  - 《画面2》

| MRC-UTILITY Ver 2.0                        |                      | X                  |  |  |
|--------------------------------------------|----------------------|--------------------|--|--|
| TCP/IP ネットワーク設定                            |                      | パスワード変更            |  |  |
| IP アドレス                                    | 192.168.10.1         | バスワード変更            |  |  |
| サブネットマスク                                   | 255.255.255.0        |                    |  |  |
| デフォルトルート                                   | 192.168.10.2         | 満予回数 0             |  |  |
| TELNET Port                                | 23                   | (金澤時間 (分) D        |  |  |
| TELNET機能                                   | ● 有効 ○ 無効            | ※単位:分              |  |  |
| COM通信速度                                    | 9600 💌               | システム情報             |  |  |
| 無通信タイマー 120                                |                      | MAC Address        |  |  |
| ※黄位•秒                                      |                      |                    |  |  |
|                                            | ROM Ver              |                    |  |  |
| 時刻設定                                       |                      | PT-30L Ver 3.29.06 |  |  |
| ▲4歳 2005年 6月1                              |                      | 目空中なり世界小ト          |  |  |
| 20054 071                                  | 400010044375         | axxer/0991L        |  |  |
| NTP設定                                      | (년) 時刻合せ             | ■ 設定ファイル保存         |  |  |
|                                            |                      | 🕞 設定ファイル読込         |  |  |
|                                            |                      |                    |  |  |
| 基本設定1 基本設定2 詳細 「電源制御」MAIL設定「監視」<br>適用   終7 |                      |                    |  |  |
| Copyright 2004 MEI                         | KYO ELECTRIC CO.,LTD | )                  |  |  |

2. 基本設定1の内容入力

## 1)TCP/IP ネットワーク設定

本機のネットワークに関する設定をします。

- ・IPアドレス デフォルト: 192.168.10.1 ・サブネットマスク デフォルト: 255.255.255.0 ・デフォルトルート デフォルト: 192,168,10,2 デフォルト: TELNET Port 23 ・TELNET 機能 ※1 デフォルト: 有効 ・COM 通信速度 デフォルト: 9600 ・無通信タイマー ※2 デフォルト: 120(秒) 設定可能值: 0~3600 ※1) TELNET 機能 : TELNET サーバプログラムでの制御機能 ※2) 無通信タイマー : TELNET 及び RPC コンダクタの自動切断時間
- 2) NTP 設定

《画面3》

NTP を利用する場合に設定してください。

①「NTP 設定」ボタンをクリックし、画面3を表示します。

| N         | TP 時間設定 |      |
|-----------|---------|------|
|           |         |      |
| NTPアドレス   | 0.0.0.0 |      |
| SNTP サーバー | ● 有効    | ○ 無効 |
|           |         |      |
|           | 閉じる     |      |

② NTP アドレスに NTP サーバの IP アドレスを入力します。

③ SNTP サーバを有効にします。

④ 「閉じる」ボタンをクリックします。

3)時刻設定

「時刻合せ」ボタンをクリックします。接続している PC の時刻に設定されます。

4) パスワード設定

パスワードは半角英数字 16 文字以内で設定できます。

デフォルト: 0000

①「パスワード変更」ボタンをクリックし、画面4を表示します。

| 《 画面 4 》       |    |
|----------------|----|
| 部パスワード入力       | ×  |
| パスワードを2回入力してくだ | さい |
| 108            |    |
| 208            |    |
| 変更 キャンセル       |    |

② 新しいパスワードを2回入力します。

③「変更」ボタンをクリックし、登録します。

5) セキュリティロック

パスワードを猶予回数間違えるとセキュリティロックがかかり、待機時間操作がで きなくなります。デフォルト「O」はセキュリティロック無効です。

| 猶予回数    | デフォルト | : | 0      |
|---------|-------|---|--------|
|         | 設定可能値 | : | 0~255  |
| 待機時間(分) | デフォルト | : | 0      |
|         | 設定可能値 | : | 0~3600 |

- 6)「適用」ボタンをクリックします。
- 7)「設定初期化」ボタンは、全ての設定を工場出荷値に戻します。
- 8)「設定ファイル保存」ボタンは、現状の設定をファイルに保存します。
- 9)「設定ファイル読込」ボタンをクリックし、「設定ファイル保存」で保存したファイ ルを選択すると、その設定内容に変更することができます。

注意

設定後は、必ず「適用」ボタンをクリックしてください。 「適用」ボタンのクリックがないと設定が反映されません。 3. 基本設定2 の内容入力

- 1)「基本設定2」のタブをクリックします。画面5が表示されます。
  - 《画面5》

| MRC MRC    | -UTILITY Ver : | 2.0             |                   |      | ×            |
|------------|----------------|-----------------|-------------------|------|--------------|
|            | ET タイマー設定      |                 |                   |      |              |
| <b>□</b> ∪ | IPS接続          |                 |                   |      |              |
| No         | OFF遅延1         | シャットダウン         | リセット              | ON遅延 |              |
| 1          | 0              | 0               | 8                 | 0    |              |
| 2          | 0              | 0               | 8                 | 0    |              |
| 3          | 0              | 0               | 8                 | 0    |              |
|            |                |                 |                   |      |              |
| ※単         | 位秒             |                 |                   |      |              |
| □ 本機0      | の構成            |                 |                   |      |              |
| 電源障        | 瞎信号            | OE Of           | à l               |      |              |
| L          |                |                 |                   |      |              |
|            |                |                 |                   |      |              |
| 電源制        | I御のONとリセット     | のみ有効となりま        | す。                |      |              |
| □ 常        | 時ONモード         |                 |                   |      |              |
|            |                |                 |                   |      |              |
|            |                |                 |                   |      |              |
| 基本設定       | <u> 基本設定2</u>  | 詳細 電源制御         | 」 <u>MAIL設定」監</u> | 視道   | <br>∃   48.7 |
|            | Copyright 200  | 4 MEIKYO ELECTI | RIC CO.,LTD       |      | 1,201        |

- 2) OUTLET タイマー設定をします。
  - OFF 遅延 1 (単位: 秒)
     電源 OFF 命令後、シャットダウンに移行するまでの時間。
     このタイマーの動作中は電源 ON 命令で、電源 OFF 動作をキャンセルできます。
     デフォルト: 0 設定可能値: 0~3600
  - ② シャットダウン (単位: 秒) デバイスのシャットダウン完了まで電源 OFF を待機させる時間。 このタイマーの動作中は電源 OFF 動作をキャンセルできません。

デフォルト:0 設定可能値:0~3600

デフォルト:8 設定可能値:0~3600

- ③ リセット (単位: 秒) アウトレットに電源供給を停止してから電源 ON 動作開始までの時間。
- ④ ON 遅延 (単位: 秒) 電源 ON 命令後、アウトレットに電源供給を開始するまでの時間。

デフォルト:0 設定可能値:0~3600

⑤ UPS 接続

UPS と連携してお使いのときは、「UPS 接続」にチェックを入れます。 ※詳しくは「第7章 無停電電源装置(UPS)との連携」参照。 3)本機の構成を設定します。

電源障害信号の極性を選択します。

シャットダウン機能をご利用する場合に必要です。シャットダウンをさせる接続機器(パソコンなど)の信号極性と本機の信号極性を合わせます。パソコンのシャットダウン設定は「第6章シャットダウン」を参照してください。

デフォルト:負

- 4) 常時 ON モードは電源 ON (PON) とリブート (POR) のみ有効となるモードです。 必要があればチェックをいれます。
- 5)「適用」ボタンをクリックします。

## 注意

設定後は、必ず「適用」ボタンをクリックしてください。 「適用」ボタンのクリックがないと設定が反映されません。

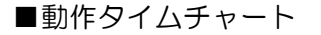

電源 ON 動作

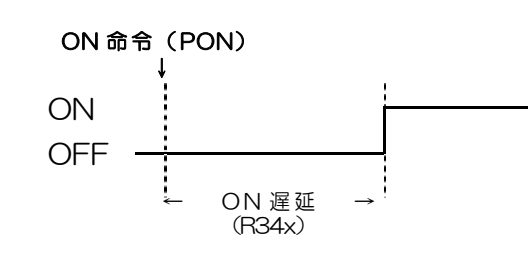

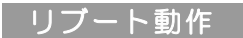

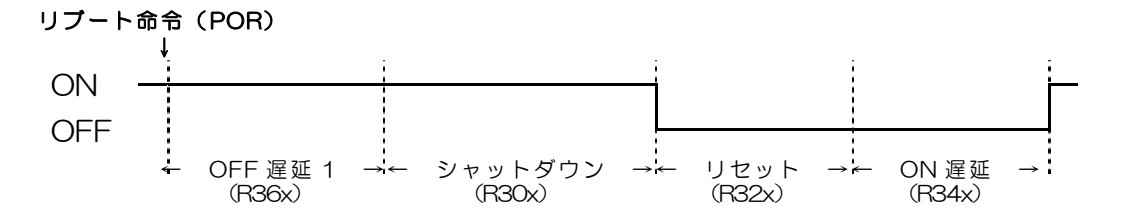

電源 OFF 動作

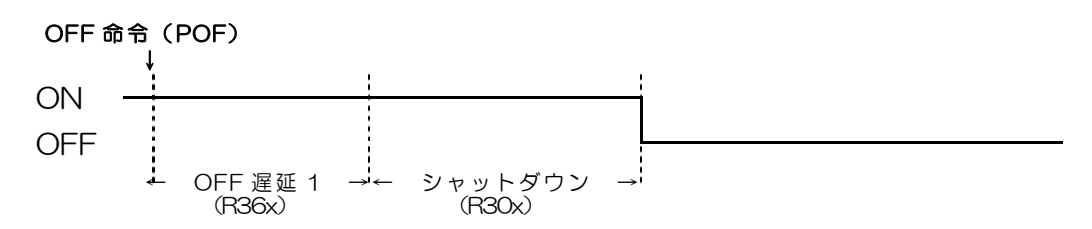

4. 詳細の内容入力

1)「詳細」のタブをクリックします。画面7が表示されます。

《 画面 7 》 MRC-UTILITY Ver 2.0 × PING 監視設定 Ch 監視 1 0.0.0.0 監視TP 回数 条件 応答時間 🛛 動 作 • POR 2 0.0.0.0 • POR 3 0.0.0.0 4 -PING送信間隔 1 ※PING送信間隔:分/応答時間:秒 Wakeup 設定 「 Wake On LAN を利用する リブート回数 No MAC アドレス
1 00:00:00:00:00:00 送信回数 送信間隔 実行回数 待機回数 2 00:00:00:00:00:00 3 00:00:00:00:00:00 ※送信間隔:秒 基本設定1 基本設定2 詳細 電源制御 MAIL設定 監視 適用 終了 Copyright 2004 MEIKYO ELECTRIC CO.,LTD

2) PING 監視の設定をします。

## PING 監視機能について

監視 IP アドレスに対し、設定した時間(デフォルト:1分)間隔で PING を実行し 続けます。 PING の応答が(待機)条件の設定回数内で(待機)回数ない場合に異 常と判断し、設定された動作を実行します。

1 監視 IP アドレス

監視するデバイスの欄にその IP アドレスを入力します。入力されたアドレスに対して、状態確認の PING を実行します。

2 待機回数

状態異常を判定する PING 無応答の回数を設定します。

| デフォルト | :4     |
|-------|--------|
| 設定可能値 | :1~255 |

③ 待機条件

| 待機回数の判定 | 主範囲を PING 実行 | テ回数で設定します。             |
|---------|--------------|------------------------|
| デフォルト   | : O          | PING の応答が待機回数連続してない場合に |
|         |              | 異常と判定します。              |
| 設定可能値   | :1~255       | PING の応答が待機条件で設定した回数内で |
|         |              | 待機回数ない場合に異常と判定します。     |

④ 応答待機時間

PING 実行から応答を判断するまでの待機時間を設定します。設定された時間内 に PING の応答があった場合は応答、無い場合は無応答と判断します。 ※ PING の送信間隔より短い時間を設定します。

デフォルト:2(秒)設定可能値:1 ~3600

#### ⑤ 動作

異常と判定した時の動作を選択します。

⑥ PING 送信間隔

PINGの送信する間隔を設定します。 ※応答待機時間より長い時間を設定します。

デフォルト : 1 (分)設定可能値 : 1 ~255

3)リブート回数の設定をします。

この設定は PING 監視機能のリブート(POR)でデバイスが復帰しない場合に適応 されます。半永久的にリブートが続くことを防止します。

① 実行回数

繰り返すリブートの回数を制限します。

デフォルト:O(制限適応無し)

2 待機回数

PING の無応答が設定された回数に連続して達した場合、リブートを実行します。

デフォルト:O(制限適応無し)

4) Wakeup の設定をします。

## Wakeup 機能について

電源出力開始と同時に MAGIC PACKET を送信し、Wakeup ON LAN 対応機器 をブートアップさせます。

①「Wake ON LAN を利用する」にチェックを入れます。

② MAC アドレス

ブートアップさせるデバイスの MAC アドレスを入力します。

## ③ 送信回数

MAGIC PACKET の送信回数を入力します。

| デフォルト | :5     |
|-------|--------|
| 設定可能値 | :1~255 |

## ④ 送信間隔

MAGIC PACKET の送信間隔を入力します。

| デフォルト | :10(秒) |
|-------|--------|
| 設定可能値 | :1~255 |

5)「適用」ボタンをクリックします。

#### 注意

設定後は、必ず「適用」ボタンをクリックしてください。 「適用」ボタンのクリックがないと設定が反映されません。

- 1)「電源制御」のタブをクリックします。画面8が表示されます。
  - 《画面8》

| WRC-UTILITY Ver 2.0                                                                   | ×                                                 |
|---------------------------------------------------------------------------------------|---------------------------------------------------|
| 個別制御<br>OUTLET 1 OUTLET 2 OUTLET 3<br>ON ON ON<br>OFF OFF OFF<br>RESET RESET RESET    | 全制御<br>ALL ON<br>ALL OFF<br>ALL RESET             |
|                                                                                       | PILOT LED点波       停止       動作履歴       議込       消去 |
| 基本設定1」基本設定2」詳細     電源制御     MAIL設定     監視       Copyright 2004 MEIKYO ELECTRIC CO.LTD |                                                   |

- 2) 制御するアウトレットのボタンをクリックします。
  - 個別制御操作ボタンの動作
     基本設定2で設定したOUTLETタイマーが反映されます。

| ON    | : | 電源 ON 動作  |
|-------|---|-----------|
| OFF   | : | 電源 OFF 動作 |
| RESET | : | リブート動作    |

- ② 全制御操作ボタンの動作 各アウトレットの個別制御が一斉に開始されます。設定時間が同じアウトレット は若い番号が優先されて動作します。
- ③ 画面上のステータス表示

| グリーン | : 電源 ON     |
|------|-------------|
| イエロー | : OFF 遅延時間中 |
| レッド  | : シャットダウン中  |
| グレー  | : 電源 OFF    |

※ OFF 遅延時間中に「ON」ボタンをクリックすると電源 ON 状態戻りますが、 シャットダウン中は電源 ON 状態に戻りません。

## 3) PILOT LED 点滅

「停止」 :本体 PILOT LED の点滅を停止します。

## 4)動作履歴

- 「読込」 : 左欄にログを表示します。
- 「消去」 : ログを消去します。

1)「MAIL 設定」のタブをクリックします。 画面 9 が表示されます。

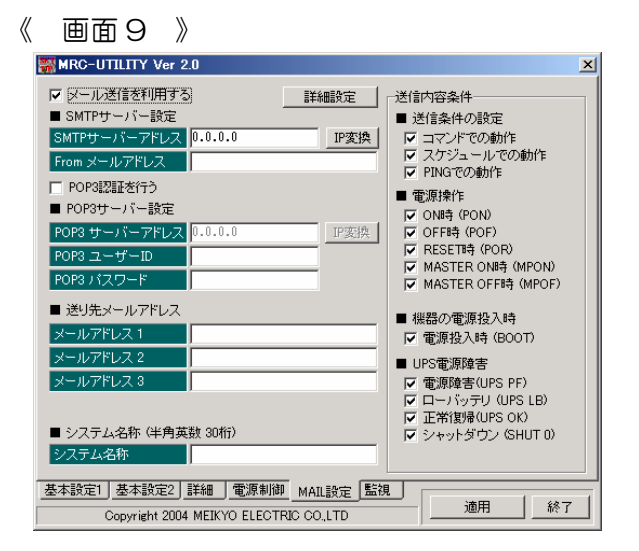

- 2)「メール送信を利用する」にチェックを入れます。
- 3) SMTP サーバに関する設定をします。
  - ・SMTP サーバアドレス :
- ・ インターネットに接続できる環境で、SMTP サー バアドレス欄に SMTP サーバ名称を入力し「IP 変換」ボタンをクリックすると、SMTP サーバアド レスに変換できます。
  - ・From メールアドレス
- POS3 承認をしてメール送信する場合は、「POS3 承認を行う」にチェックし、
   POP サーバに関する設定をします。
  - ・POP3 サーバアドレス : インターネットに接続できる環境で、POP3 サーバアドレス欄に POP3 サーバ名称を入力して「IP 変換」ボタンをクリックすると、POP3 サーバア ドレスに変換できます。
  - ・POP3 ユーザーID
  - ・POP3パスワード
- 5)送り先メールアドレスを設定します。 送り先は4ヶ所まで設定できますが、メールアドレス.1 は必ず設定してださい。
- 6)システム名称を設定します。 半角英数字 30 文字以内で設定できます。メール送信者の欄に記入されます。

- 7)送信内容条件を設定します。
  - ① 送信条件の設定 基本的な条件を選択します。

コマンドでの動作 :コマンドライン入力または操作ボタンによる電源動作 スケジュールでの動作 : スケジュール機能による電源動作 :PING 監視機能による電源動作 PING での動作

2 送信項目の設定

電源操作や動作などの項目を選択します。

・ON 時(PON)

- ・OFF 時(POF)
- ・RESET(リブート)時(POR) ・MASTER ON 時(MPON)
- ・MASTER OFF 時(MPOF)

①と②で選択された条件で電源が動作したときにメールを送信します。

③ 本機の電源投入時

本機に電源が投入されたときにメールを送信します。

・電源投入時(BOOT)

④ UPS 電源障害

UPS と連携してご使用の場合に選択します。選択された信号や動作が発生した ときにメールを送信します。

・電源障害(UPSPF) ・ローバッテリ(UPSLB) ・正常復帰(UPSOK) ・シャットダウン※ (SHUTO) ※ UPS の信号によって発生するシャットダウンに限ります。

8) 詳細の設定をします。 必要があれば詳細設定をします。「詳細設定」ボタンをクリックします。

- ・STMPポート
- ・STMP タイプ

・POP3ポート

デフォルト :0.3(秒) ・POP3 認証待ち時間 ・メール送信間隔(分) デフォルト :1(分)

1)「監視」のタブをクリックします。画面 10 が表示されます。

| 〈 画面 10 》           |           |
|---------------------|-----------|
| MRC-UTILITY Ver 2.0 | 2         |
| MSRP                |           |
| MSRP機能              | ○ 有効 ● 無効 |
| 送信先アドレス             | 0.0.0.0   |
| 送信先ポート番号            | 5000      |
| 定期通知の送信間隔(秒)        | 60        |
| 電源変化時の通知回数          | 2         |
| 電源変化時の通知間隔(秒)       | 3         |
|                     |           |
|                     |           |
|                     |           |
|                     |           |
|                     |           |
|                     |           |
|                     |           |
|                     |           |
|                     |           |
| Oupyright 2004 WEIK |           |

- 2) MSRP 機能の有効/無効を選択します。 MSRP 機能は「RPC コンダクタ」へ本機の情報を自動通知する機能です。
- MSRP パケット送信先の IP アドレスを設定します。
   RPC コンダクタを使用するパソコンの IP アドレスを設定します。
- MSRP パケット送信先のポート番号を設定します。
   RPC コンダクタに設定したポート番号を設定します。
- 5) MSRP パケット定期通知の送信間隔を設定します。 情報を通知する間隔を設定します。(単位: 秒)
- 6)電源変化時のMSRPパケット送信回数を設定します。
   電源変化時は、定期通知を待たず直ちに通知します。その時の通知回数を設定します。
- 7) 電源変化時の MSRP パケット送信間隔を設定します。 電源変化時の通知回数が2回以上ある場合に、各通知の通知間隔を設定します。

第3章 デバイスの制御

## 設定前の確認

- 設定用 PC と本機を LAN で確実に接続してください。
- RPC コンダクタを PC にインストールしてください。
- MSRP 機能を有効にし、必要な項目を設定してください。
   MSRP 機能は「RPC コンダクタ」へ本機の情報を自動通知する機能です。
   ※詳しくは「第2章 初期設定 7. 監視」参照。
- 1) RPC コンダクタを起動します。 RPC コンダクタは Windows2000/XP 対応ソフトです。
- 2)機器の登録
  - マウスを右クリックし、新規作成のメニューから「グループ」を選択します。
     (図 11)

| <mark>₩ RPC Conductor</mark><br>ファイル( <u>F</u> ) ツール( <u>T</u> ) | ヘルブ | (H) |       |                                 |      |
|------------------------------------------------------------------|-----|-----|-------|---------------------------------|------|
| A棟                                                               | •   | 名称  |       | アドレス                            | 電源状態 |
| ₩ 規定<br>└─ <u></u> A棟                                            |     |     | 新規作成0 | グループ()     LT-3000     PT-301() |      |

- ② 場所の欄に「新しいグループ」が反転文字表示されますので、名前を入力します。 (例:A棟)
- ③ 場所にできたグループ名(例:A棟)をダブルクリックします。
- ④ マウスを右クリックし、新規作成のメニューから「PT-3OL」を選択します。《 図 12 》

| 478             | -    | 2.87 | 7562             | 意意状態      | スケジュール | 更新日時 | 1D |  |
|-----------------|------|------|------------------|-----------|--------|------|----|--|
| M 版主<br>- 〇 ANI | E.M. |      | NOS 1            |           |        |      |    |  |
|                 |      |      | LT-300<br>PT-301 | 00)<br>(Ø |        |      |    |  |

⑤ 名称の欄に「新規 PT-3OL」が反転文字表示されますので、名前を判別し易い ように書き換えます。(例:教室) ⑥ 名称に登録した機器を選択し、右クリックで「プロパティ」を選択します。

《 🛛 14 》

| RPC Conductor |        |         |                   |       |        |      |              |  |
|---------------|--------|---------|-------------------|-------|--------|------|--------------|--|
| ファイルモリウールロ    | ) A117 | с.<br>С |                   |       |        |      |              |  |
| Att           | *      | 名件      | P*62              | 電源状態  | スケジュール | 更新日時 | ID           |  |
| M 規定<br>白 A種  |        | 計算      | lik(Q)            | 0 000 | 000    |      | 000000000000 |  |
|               |        | -       | 単数(0)<br>名前の変更(0) |       |        |      |              |  |
|               |        |         | スケジュール登録信)        |       |        |      |              |  |
|               |        |         | プロパティ(日)          |       |        |      |              |  |
|               |        |         |                   |       |        |      |              |  |

⑦ 選択した機器のプロパティを設定します。

## 《 🛛 15 》

| ブロパティ               | x                           |
|---------------------|-----------------------------|
| 全般                  |                             |
| PT 数室               |                             |
| 装置の種類( <u>T</u> ):  | PT-30L                      |
| パスワード( <u>P</u> )   | 0000 🔽 自動ログイン(1)            |
| プロンプト(B)            | PT 機器選択番号(S) 00             |
| IPアドレス/ポート番号①       | 0.0.0.23                    |
| масアドレス( <u>M</u> ) | 00 : 00 : 00 : 00 : 00 : 00 |
|                     |                             |
|                     | OK キャンセル 適用( <u>A</u> )     |

| パスワード          | : | 機器に設定したパスワードを登録します。     |
|----------------|---|-------------------------|
| プロンプトおよび機器選択番号 | : | 変更不要(拡張性のための設定です。)      |
| IP アドレス        | : | PT-30L の IP アドレスを設定します。 |
| ポート番号          | : | PT-30L のポート番号を設定します。    |
| MAC アドレス       | : | PT-30Lの MAC アドレスを設定します。 |
|                |   | IP アドレスを設定し本機と接続すれば自動   |
|                |   | 取得できます。                 |

※ RPC コンダクタは MAC アドレスにより各機器からの情報を識別してい ます。IP アドレスやポート番号は、各機器に直接接続して制御する場合に 必要です。 「場所」にできたグループ名(例:A棟)をダブルクリックします。図 16 が表示され ます。グループ名(例:A棟)に登録した機器が一括で状態監視できます。

- NE
   YELA
   NE
   YELA
   NE
   NE

   NM
   NE
   NE
   NE
   NE
   NE
   NE
   NE
   NE
   NE
   NE
   NE
   NE
   NE
   NE
   NE
   NE
   NE
   NE
   NE
   NE
   NE
   NE
   NE
   NE
   NE
   NE
   NE
   NE
   NE
   NE
   NE
   NE
   NE
   NE
   NE
   NE
   NE
   NE
   NE
   NE
   NE
   NE
   NE
   NE
   NE
   NE
   NE
   NE
   NE
   NE
   NE
   NE
   NE
   NE
   NE
   NE
   NE
   NE
   NE
   NE
   NE
   NE
   NE
   NE
   NE
   NE
   NE
   NE
   NE
   NE
   NE
   NE
   NE
   NE
   NE
   NE
   NE
   NE
   NE
   NE
   NE
   NE
   NE
   NE
   NE
   NE
   NE
   NE
   NE
   NE
   NE
   NE
   NE
  - 1) 電源状態

アウトレット 1~3 の電源の状態(ON/OFF)が表示されます。

- $\Box$  : ON
- : OFF
- スケジュール
   アウトレット 1~3のスケジュール機能の ON/OFF が表示されます。

  - : OFF
- 3)更新日時

最新の更新日時が表示されます。

4) ID
 各機器の MAC アドレスが表示されます。

1)図16で電源の制御をする機器を選択して右クリックし、開くを選択します。
 図17が表示されます。

《 🗵 17 》

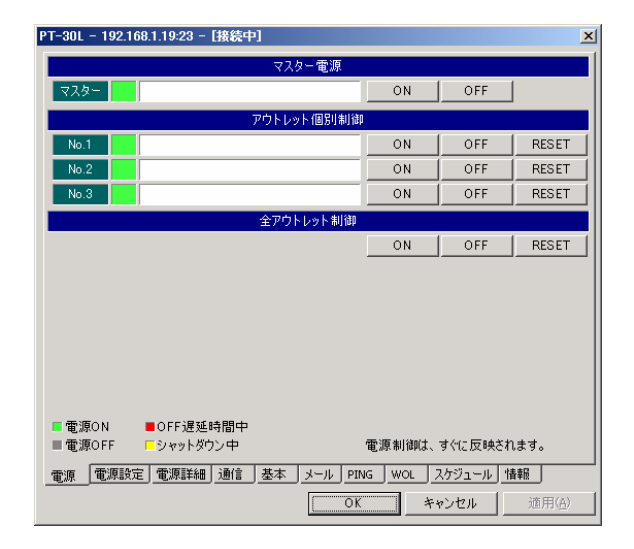

- 2)制御するボタンをクリックします。
  - ① マスター電源

マスター電源は、本機の機能停止と開始を制御します。

■ボタンの内容と動作

ON : 全アウトレット制御の電源 ON 動作後、電源制御機能開始

OFF : 全アウトレット制御の電源 OFF 動作後、電源制御機能停止

② アウトレット個別制御

制御するアウトレットのボタンをクリックします。 設定した OUTLET タイマーが反映されます。

■ボタンの動作

- ON : 電源 ON 動作 RESET : リブート動作
- OFF : 電源 OFF 動作
- ③ 全アウトレット制御ボタンの動作 各アウトレットの個別制御が一斉に開始されます。設定時間が同じアウトレットは若い番号が優先されて動作します。
- ④ 画面上のステータス表示

## ■各色の動作内容

| グリーン | : 電源 ON  | イエロー | : OFF 遅延時間中 |
|------|----------|------|-------------|
| グレー  | : 電源 OFF | レッド  | : シャットダウン中  |

1)「電源設定」のタブをクリックします。図18が表示されます。

## 《 🛛 18 》

| PT-30L - 192.168.1.1 | 9:23 - [オフライン]       |                       | ×   |
|----------------------|----------------------|-----------------------|-----|
| - アウトレット タイマー言       | 設定(単位は全て秒)           |                       | [   |
| □ <u>U</u> PS連携機能    | 現在の設定 OFF            | 設定変更はDIP-SWで行なってください  |     |
| No OFF遅延1            | シャットダウン リセット         | · ON遅延                |     |
| 1 0                  | 8                    | 0                     |     |
| 2 0                  | 0 8                  | 0                     |     |
| 3 0                  | 0 8                  | 0                     |     |
|                      |                      | □□無停電電源装置(UPS)の信号極性   |     |
| 電源障害(E)              | ●正 ○負                | 電源障害(E) ○正 ○負         |     |
| 電池容量低下(L)            | ●正 ○負                | 電池容量低下(L) ● 正 ● 負     |     |
| □ 電源障害時に容            | 量低下信号も出力( <u>P</u> ) | UPSシャットダウン(U) 〇正 〇負   |     |
| コマンド                 |                      |                       |     |
| ↓                    |                      |                       |     |
| ← OFF遅延1 →           | ↦ シャットダウン →          |                       |     |
|                      | ←                    | リセット時間 →← ON 遅延 →     |     |
|                      |                      |                       |     |
|                      |                      |                       |     |
|                      |                      |                       |     |
|                      |                      |                       |     |
| 電源 電源設定 電            | 源詳細」通信」基本」メ          | ール PING WOL スケジュール 情報 |     |
|                      | [                    | OK キャンセル 適用(4         | s I |
|                      |                      |                       |     |

① UPS 連携機能

現在の設定:本機底面の DIP スイッチの UPS モードの ON/OFF 表示

- ② OFF 遅延 1(単位:秒)
- ③ シャットダウン(単位:秒)
- ④ リセット(単位:秒)
- ⑤ ON 遅延
- ⑥ 出力信号の極性
- ⑦ 無停電電源装置(UPS)の信号極性

すべて「第2章 初期設定 3. 基本設定2の内容入力」での設定が反映されます。
1)「電源詳細」のタブをクリックします。図 20 が表示されます。

《 🛛 20 》

| PT-30L - 192.168.1.1 | 9:23 - [オフライン]                                      | × |
|----------------------|-----------------------------------------------------|---|
|                      | システム情報                                              | П |
| システム名称               |                                                     |   |
| システム設置場所             |                                                     |   |
| コンタクト                |                                                     |   |
|                      | アウトレット情報                                            |   |
| No.1                 |                                                     |   |
| No.2                 |                                                     |   |
| No.3                 |                                                     |   |
|                      |                                                     |   |
| 電源 電源設定 電            | 源詳細 j通信 基本 メール PING WOL スケジュール 情報<br>OK キャンセル 適用(A) |   |

① システム名称

「電源」タブのマスター電源の欄に反映します。

- ② システム設置場所
- ③ 連絡先
   管理上必要な場合に入力します。
- ④ アウトレット情報「電源」タブのアウトレット個別制御に反映します。

6. 通信

1)「通信」のタブをクリックします。図 21 が表示されます。「第2章 初期設定」で設 定した内容が表示されます。

《 🛛 21 》

| PT-30L - 192.168.1.19:23 - [オフライン] |                           |                     |                       |  |
|------------------------------------|---------------------------|---------------------|-----------------------|--|
| ネットワーク                             |                           |                     |                       |  |
| 「TCP/IPネットワーク設?                    | Ē                         | □□メール送信設定           |                       |  |
| IPアドレスΦ                            | 192.168.10.1              | SMTPサーバ( <u>S</u> ) | 0.0.0.0 DNS           |  |
| サブネットマスク(M)                        | 255.255.255.0             | SMTPポート( <u>T</u> ) | 25 「 <u>E</u> SMTP使用  |  |
| デフォルトルート(E)                        | 192.168.10.2              | POP before SM       | TP設定                  |  |
| DNSサーバ( <u>D</u> )                 | 0.0.0.0                   | □ 使用する( <u>M</u> )  |                       |  |
| リモートログイン機能                         | ☑ 標能有効(T)                 | POP3サーバ(3)          | 0.0.0.0 DNS           |  |
| 待機ポート番号(P)                         | 23                        | POP3ポート( <u>R</u> ) | 110                   |  |
| 無通信タイマ(L)(秒)                       | 120.0                     | ユーザー名(山)            |                       |  |
|                                    |                           | パスワード(P)            |                       |  |
|                                    | シリア                       | ルポート                |                       |  |
| ーシリアルインターフェイス                      | 設定                        |                     |                       |  |
| 通信速度( <u>C</u> )                   | 9600 💌                    | 1                   |                       |  |
| パリティ                               | <ul> <li>なし(N)</li> </ul> | ○ 奇数(0)             | ○ 偶数(E)               |  |
| データ長                               | C 7ピット( <u>7</u> )        | ④ 8ビット(8)           |                       |  |
| ストップビット                            | ① 1ビット(1)                 | C 2ビット(2)           |                       |  |
| フロー制御                              | XON/XOFF 😒                | RS/CS (S)           | DR/ER ( <u>R</u> )    |  |
|                                    |                           |                     |                       |  |
| 電源 電源設定 電源                         | <u> 詳細_通信_ 基本_ 2</u>      | X-JU PING WOL       | <u>」 スグジュール」 「香菜」</u> |  |
|                                    |                           | ОК                  | キャンセル 適用( <u>A</u> )  |  |

① TCP/IP ネットワーク設定

| ・IP アドレス              | デフォルト:192.168.10.1                           |
|-----------------------|----------------------------------------------|
| ・サブネットマスク             | デフォルト:255.255.255.0                          |
| ・デフォルトルート             | デフォルト:192.168.10.2                           |
| ・DNS サーバ              | デフォルト:0.0.0.0                                |
|                       |                                              |
|                       | (メールや NTP 接続で利用します。)                         |
| ・リモートログイン機能           | (メールや NTP 接続で利用します。)<br>デフォルト:有効             |
| ・リモートログイン機能<br>・ポート番号 | (メールや NTP 接続で利用します。)<br>デフォルト:有効<br>デフォルト:23 |

② シリアルインタフェース設定

| ・通信速度    | デフォルト:9600 |
|----------|------------|
| ・パリティ    | デフォルト:なし   |
| ・データ長    | デフォルト:8    |
| ・ストップビット | デフォルト:1    |
| ・フロー制御   | デフォルト:O    |

1)「基本」のタブをクリックします。図 22 が表示されます。「第2章 初期設定」で設 定した内容が表示されます。

《 🛛 22 》

| 時刻設定                                                                                                    |                                                                          | 時計                                                                            | 幾能                                                           |   |
|----------------------------------------------------------------------------------------------------|--------------------------------------------------------------------------|-------------------------------------------------------------------------------|--------------------------------------------------------------|---|
| MSRP通知概能         セキュリティ           MSRP通知機能         「機能有効①」           通知先PPアドレスの         00.0.0           ボート番号(2)         5000           定期 送信間隔(1)(14))         50.0           諸時 通知回飲(2)         (分))           高時 通知間隔(2)(14))         3.0 | 時刻設定<br>装置 2005/<br>PC 2005/<br>NTPサーバ(① 0.0.0<br>○ NTP→装置(①)<br>時刻合わせは、 | 06/14(火)14:10:51<br>06/14(火)14:16:38<br>(* PC→装置(P)<br>時刻合わせ(A)<br>すぐに反映されます。 | ■時計機能<br>■時変(2) +09:00 日本・韓国<br>「サマータイムの自動調整(2)              | • |
| 通知先IPアドレスΦ 0.0.00<br>ポート番号(2) 5000<br>定期 送信間隔(小(4少) 500<br>臨時 通知回放(公) 2<br>臨時 通知間隔(少(4少) 3.0                                                                                                    | MSRP通<br>MSRP通知機能<br>MSRP通知機能                                            | EU機能                                                                          | セキュリティ<br>セキュリティ<br>パスワードの変更(M)                              |   |
| 1日初回(1/57) 0000<br>臨時 通知回数(公) 2<br>臨時 通知問題(公(秒) 3.0                                                                                                    | 通知先IPアドレスΦ<br>ポート番号( <u>P</u> )                                          | 0.0.0.0<br>5000                                                               | 「セキュリティロック(K)           猶子回数(Y)           (4.4)(49.6)(9.7/2) | _ |
|                                                                                                    | <del>定期 区信</del> 間隔(2)(秒)<br>臨時 通知回数(K)<br>臨時 通知間隔(⊻)(秒)                 | 2<br>3.0                                                                      | 194899181/27 (3)7                                            |   |

① 時計機能

#### 時刻設定

| 装置        | :  | 本機の時刻を表示します。                   |
|-----------|----|--------------------------------|
| PC        | :  | RPC コンダクタが起動している PC の時刻を表示します。 |
| NTP サーバ   | :  | NTP サーバの TCP/IP のアドレスを表示します。   |
| ※ 「時刻合わせ」 | ボタ | ンをクリックすると本機を PC の時刻に合わせます。     |
| また、サーバー   | がき | 登録されていれば、NTP の時刻に合わせます。        |

#### 時計機能

「時差」、「サマータイム機能の有無」を表示します。

#### MSRP 通知機能

MSRP 通知機能の項目を表示します。 ※詳しくは「第2章 初期設定 7. 監視」参照。

② セキュリティ

セキュリティロックの有効無効を表示します。 猶予回数を表示します。 待機時間を表示します。 1)「メール」のタブをクリックします。図 23 が表示されます。「第2章 初期設定」で 設定した内容が表示されます。

《 🛛 23 》

| 基本設定<br>メール通知機能 ▼ 機能有効①<br>Fromアドレス(M)<br>通知間隔Φ(分) 1.0        | · 通知条件<br>· 送信条件の設定<br>· ブ コマンドでの動作(©)<br>· ブ スケジュールでの動作(©)<br>· ブ PNG監視での動作(©)<br>· ブ PNG監視での動作(©) |
|---------------------------------------------------------------|----------------------------------------------------------------------------------------------------|
| 通知先メールアドレス<br>通知先1(1)(42)(年)<br>通知先2(2)<br>通知先3(2)<br>通知先4(4) |                                                                                                    |
|                                                               | UPS電源障害<br>「マ電源障害(UPS PF)(L)<br>「ローバラテリー(UPS LB)(B)<br>「正常回復(UPS OK)(K)<br>「マラヤットダウン(SHUT)(H)       |
| 源 ] 電源設定   電源詳細   通信   基本 _ メール                               | , <u>PING WOL スケジュール</u> 懐報                                                                         |

※ 詳しくは「第2章 初期設定 6. MAIL 設定」参照。

## 9. PING

1)「PING」のタブをクリックします。図24が表示されます。「第2章 初期設定」で 設定した内容が表示されます。

《 🗵 24 》

| sine監視先IPアドレスと条件<br># 話視対象1 話視対象2 話視対象3 話視対象4 AND/OR<br>2 00.0 0 0.0.0 0.0.0 0.0.0 V AND条件<br>2 00.0 0 0.0.0 0.0.0 0.0.0 V AND条件<br>3 0.0 0 0.0 0.0 0.0.0 0.0.0 V AND条件<br># 回該条件 符組 (回) 符機 (13) R待機回該 R実行回該 修理<br># 回該条件 待機 (回) 待機 (13) R待機回該 R実行回該 修理<br>3 0 連続 ↓ 4 2.0 0 0 POR ▼<br>2 1 連続 ↓ 4 2.0 0 0 POR ▼                                                                                                    |            | -30L - 192.168.1.19:23 - [オフライン] |              |               |               |            |
|----------------------------------------------------------------------------------------------------|------------|----------------------------------|--------------|---------------|---------------|------------|
| #     監視対象1     監視対象2     監視対象3     監視対象4     AND/OR       1     00.00     0.00.0     0.00.0     0.00.0     V     ANDs/A       2     0.00.0     0.00.0     0.00.0     0.00.0     V     ANDs/A       3     0.00.0     0.00.0     0.00.0     0.00.0     V     ANDs/A       2     0     0.00.0     0.00.0     0.00.0     V     ANDs/A       2     0     0.00.0     0.00.0     0.00.0     V     ANDs/A       2     1     14     2.0     0     POR<×       2     1     14     2.0     0     POR<×       3     1     14     2.0     0     POR<×                                                                                                    | oing監視先IPT | アドレスと                            | :条件          |               |               |            |
| 1       0.0.0       0.0.0       0.0.0       0.0.0       F AND条件         2       0.0.0       0.0.0       0.0.0       0.0.0       F AND条件         3       0.0.0       0.0.0       0.0.0       0.0.0       F AND条件         3       0.0.0       0.0.0       0.0.0       0.0.0       F AND条件         3       0.0.0       0.0.0       0.0.0       0.0.0       F AND条件         3       0.0.0       0.0.0       0.0.0       0.0.0       F AND条件         4       0       0       0       0       P P R       S         2       1       1.4       2.0       0       0       P R       S         3       1       1.4       2.0       0       0       P OR<       S         3       1.5       1.4       2.0       0       0       P OR<       S | # 監視対      | 対象1                              | 監視対象2        | 監視対象          | 監視対           | İ象4 AND∕OR |
| 2     0.0.0     0.0.0     0.0.0     0.0.0     F AND条件       3     0.0.0     0.0.0     0.0.0     0.0.0     F AND条件            は         日本件         行機(12)         R待機回数         R実行回数           2         □         連続         4         2.0         0         0         POR         ▼           2         □         連続         4         2.0         0         0         POR         ▼           3         □         連続         4         2.0         0         0         POR         ▼                                                                                                    | 1 0.0.0.0  |                                  | 0.0.0.0      | 0.0.0         | 0.0.0         | ☑ AND条件    |
| 3     0.0.0.0     0.0.0.0     0.0.0.0     0.0.0.0     ○ AND条件       結果     回数条件     待棚(句)     待棚(秒)     R待棚回数     R実行回数     処理       1     ○     速続     4     2.0     0     0     POR     ▼       2     ○     ○     ○     ○     POR     ▼       3     ○     連続     4     2.0     0     0     POR     ▼                                                                                                    | 2 0.0.0.0  |                                  | 0.0.0.0      | 0.0.0.0       | 0.0.0.0       | ▼ AND条件    |
| 監視条件設定          #       回数条件       待棚(回)       待棚(秒)       R待棚回数       R実行回数       処理         1       〕       連続       4       2.0       0       0       POR       ▼         2       〕       連続       ▲       4       2.0       0       0       POR       ▼         3       〕       連続       ▲       4       2.0       0       0       POR       ▼                                                                                                    | 3 0.0.0.0  |                                  | 0.0.0.0      | 0.0.0.0       | 0.0.0.0       | ▼ AND条件    |
| #     回放条件     待機(回)     待機(封)     R待機回数     R実行回款     処理       1     1     連続     4     2.0     0     0     POR     ▼       2     1     連続     4     2.0     0     0     POR     ▼       3     1     1     2.0     0     0     POR     ▼       3     1     1     2.0     0     0     POR     ▼                                                                                                    | 監視条件設定     |                                  |              |               |               |            |
| 1 〕                                                                                                    | # 📑        | 缺条件                              | 待機(回)        | 待機(秒)         | R待機回数 F       | R実行回数 処理   |
| 2 〕                                                                                                    | 1 0        | 連続                               | ▼ 4          | 2.0 0         | 0             | POR 💌      |
| 3] 〕 〕 連続 ▼  4   2.0   0    0    POR ▼                                                                                                    | 2 0        | 連続                               | ▼ 4          | 2.0 0         | 0             | POR 💌      |
|                                                                                                    | 3 0        | 連続                               | ▼ 4          | 2.0 0         | 0             | POR 💌      |
|                                                                                                    |            |                                  |              |               |               |            |
|                                                                                                    |            |                                  |              |               |               |            |
|                                                                                                    |            |                                  |              |               |               |            |
| 源   電源設定   電源詳細   通信   基本   メール   pɪng   WOL   スケジュール   情報                                                                                                    | ·源 ] 電源設:  | 定重测                              | 照羊細 ) 通信 ] 基 | 本<br>メール PING | ; [WOL] , 2/7 | ジュール   情報  |

※ 詳しくは「第2章 初期設定 4. 詳細の内容入力」参照。

1)「WOL」のタブをクリックします。図 25 が表示されます。「第2章 初期設定」で 設定した内容が表示されます。

《 🛛 25 》

| Ma                | 通知生めるの実際につ        | 送信回题     | 888百/445)  |    |   |
|-------------------|-------------------|----------|------------|----|---|
| NU                | 通知元MIAC / PDX     | 人口日数     | TELPRIM 27 |    |   |
| 1                 | 00:00:00:00:00    | ь        | 10.0       |    |   |
| 2                 | 00:00:00:00:00:00 | 5        | 10.0       |    |   |
| 3                 | 00:00:00:00:00:00 | 5        | 10.0       |    |   |
|                   |                   | 仮想アウトレット |            |    |   |
| No                | 通知先MACアドレス        | 送信回数     | 間隔(秒)      | 送信 |   |
| 1                 | 00:00:00:00:00:00 | 5        | 10.0       | ON | 1 |
| 2                 | 00:00:00:00:00    | 5        | 10.0       | ON | ĺ |
| 3                 | 00:00:00:00:00:00 | 5        | 10.0       | ON | 1 |
| 4                 | 00:00:00:00:00:00 | 5        | 10.0       | ON |   |
| 5                 | 00:00:00:00:00:00 | 5        | 10.0       | ON |   |
| 香酒制油11 オペニ反映されます。 |                   |          |            |    |   |
| 電源制御は、すべに反映されます。  |                   |          |            |    |   |

※ 詳しくは「第2章 初期設定 4. 詳細の内容入力 4. Wakeup の設定」参照。

### 仮想アウトレット

仮想アウトレットとは、実際には存在しないアウトレットであり、関連付けされた マックアドレスへマジックパケットを送出して、WOL 機能を実現させるためのも のです。

動作は次のコマンドで行います。 WAKEn(n:仮想アウトレット番号)

応答

\*00:OK 正常受付 \*00:Locked セキュリティロック中 \*00:Err エラー 1)「スケジュール」のタブをクリックします。 図 26 が表示されます。

《 🛛 26 》

| PT-30L - 192.168.1.19:23 - [オフライン]             | ×                                                                                                    |
|------------------------------------------------|----------------------------------------------------------------------------------------------------|
| スケジュールリスト <u>(1)</u>                           | 登録する情報①:<br>日付(4)<br>日付(4)<br>日本を指定(2)<br>月日を指定(2)<br>「月を指定(4)<br>「月を指定(4)<br>「日を指定(4)<br>「日を指定(4)<br>「日を指定(4)<br>「日を指定(4)<br>「日を指定(4)<br>「日を指定(4)<br>「日を指定(4)<br>「日を指定(4)<br>「日を指定(4)<br>「日を指定(4)<br>「日を指定(5)<br>「日を指定(5)<br>「日本(5)<br>「日本(5)<br>「 |
| 上へ移動(U)<br>下へ移動(D)<br>ファイルに保存(S)<br>ファイルを読む(Q) | <u>追加(A)</u> 置換(B) 削除( <u>K</u> )                                                                                                    |
| ■源 <u></u> 電源設定 電源詳細 通信 基本 メール                 | PING         WOL         スケジュール         情報           OK         キャンセル         適用( <u>A</u> )                                                                                                    |

① スケジュールの設定

#### 日付を設定

「年を指定」にチェックし、右欄に西暦を入力してください。 チェックなしは毎年同じ設定になります。

### 月日を設定

「祝祭日テーブルを使用」か「月日を指定」を選択します。 「月日を指定」を選択した場合は「月を指定」、「日を指定」にチェックし、右 欄に月日を入力してください。

| 「月を指定」のみにチェック | :指定「月」のみの設定 |
|---------------|-------------|
| 「日を指定」のみにチェック | :指定「日」のみの設定 |
| 両方ともチェックなし    | :毎日設定       |

#### 曜日指定

「曜日指定」にチェックし、曜日を指定してください。 「曜日指定」を選択した場合は月日を設定で「月日を指定」を選択し「月を指 定」、「日を指定」をチェックしないでください。

### 時刻設定

スケジュール時刻を入力してください。

### 動作設定

動作およびアウトレットを選択してください。

### スケジュール追加

「追加ボタン」でスケジュールを追加します。追加したスケジュールはスケジ ュールリストに追加されます。

### スケジュール置換

書き換えるスケジュールを選択し、新スケジュールを設定してから「置換ボ タン」で書き換えます。

### スケジュール削除

スケジュールリストより削除するスケジュールを選択し「削除ボタン」で削除します。

- ファイルに保存
   スケジュールリストの内容を「ファイルに保存ボタン」で保存します。
   slt 形式で保存されます。
- ③ ファイルの読み込み
   slt 形式のファイルを「ファイルを読むボタン」で読み込みます。
- ④ ファイルの移動スケジュールリストの内容を「上へ移動」、「下へ移動」ボタンで移動できます。

- 1)「装置情報」のタブをクリックします。図27が表示されます。
  - 《 図 27 》

| PT-30L - 192.168.1.19:23 - [接続中] | ×                     |
|----------------------------------|-----------------------|
| 一製品情報                            |                       |
| 製品名 PT-30L                       | 起動日時 2005/06/14 14:01 |
| 製品番号                             |                       |
| MACアドレス 00:09:EE:00:01:0C        |                       |
| ハードウェアバージョン 01                   |                       |
| ブートローダバージョン 2.00                 |                       |
| ソフトウェアバージョン 3.29.06              |                       |
|                                  |                       |
|                                  |                       |
|                                  |                       |
|                                  |                       |
| □機器情報                            |                       |
| 1 2 3                            |                       |
|                                  |                       |
| 100V 100V 100V 232C LAN          |                       |
| TOTAL MAX 15A TUM                |                       |
|                                  |                       |
| 電源 電源設定 電源詳細 通信 基本 メ             | ール PING WOL スケジュール 情報 |
| (                                | OK キャンセル 道用(益)        |

① 製品情報

各項目の情報を表示します。

2 機器情報
 各 IF の仕様です。

13. スケジュールの送信

「11. スケジュール」で作成したスケジュールを別の機器に送ることができます。

《 🛛 28 》

| RPG Gonductor |         |              |           |        |                  |                   | LO X |
|---------------|---------|--------------|-----------|--------|------------------|-------------------|------|
| ファイルビ ウールロ ヘル | 7W      |              |           |        |                  |                   |      |
| A48 -         | 名称      | アドレス         | 電源状態      | スケジュール | 更新日時             | ID                |      |
| M 11 P        | 「「教室    | 1921681.19   | 0 0 0 0   | 000    | 2005/06/15 11:18 | 0009 EE 0001 0C   |      |
| - A78         | ₩ 請室A   | 192168154    | 0 0 0 0 0 | 000    | 2005/06/15 11:18 | 0009 EE 00036B    |      |
| - DIN         | 6堂載     | 192.168.1.22 | 0 0 0 0 0 | 000    | 2005/06/15 11:19 | 00.09 EE 00.0358  |      |
| C 10          | - 日書室   | 192168129    | 0 000     | 1000   | 2005/06/15 11:19 | 0009 EE 00023E    |      |
| -             | ■ 0°-   | 192.168.1.25 | BK(O)     |        | 2005/06/15 11:20 | 00.09 EE 00.01 26 |      |
|               | 実験室A    | 192.168.1.33 | 再100余(D)  |        | 2005/06/15 11:20 | 00:09 EE:00:04:CE |      |
|               | 「「実験室B  | 192.168.1.18 | 名前の変更の    |        | 2005/06/15 11:21 | 00.09 EE 00.01 89 |      |
|               | ■ 我堂    | 192168.1.27  | 767-0.000 |        | 2005/06/15 11:21 | 00-09-EE-00-01-07 |      |
|               |         |              | スケジュール重き  | NQ/    |                  |                   |      |
|               |         |              | プロパティの    |        |                  |                   |      |
|               |         | -            |           |        |                  |                   |      |
|               |         |              |           |        |                  |                   |      |
|               |         |              |           |        |                  |                   |      |
|               |         |              |           |        |                  |                   |      |
|               |         |              |           |        |                  |                   |      |
|               |         |              |           |        |                  |                   |      |
|               |         |              |           |        |                  |                   |      |
|               |         |              |           |        |                  |                   |      |
|               |         |              |           |        |                  |                   |      |
|               |         |              |           |        |                  |                   |      |
|               |         |              |           |        |                  |                   |      |
|               |         |              |           |        |                  |                   |      |
|               | 1       |              |           |        |                  |                   |      |
|               | 4 個のアイラ | しを選択中        |           |        |                  |                   | 1    |

- 1) スケジュールを送る機器を選択します。複数の機器に送る場合は shift キーを押し ながら選択します。
- 2) 右クリックして、「スケジュールの登録」を選択します。
- 3) ファイルを選択します。

第4章 他の制御方法

### 1. TELNET 接続による制御

PT-30L は TELNET サーバプログラムへ接続して、遠隔から電源制御および状態取得ができます。TELNET サーバプログラムに接続するTCPポート番号は「23」(デフォルト)です。

- 1)「スタート」から「ファイル名を指定して実行」を選択し、テキストボックスを開き ます。「TELNET\_"本機のIP アドレス"\_23」を入力します。アンダーバーはスペ ースを意味します。
- 2) プログラムが起動し、下図のとおり表示されます。

220 23 PT-30L version x.xx.xx MEIKYO ELECTRIC CO.,LTD. 2003-2005 221 00:09:EE:xx:xx: 00:PT>

3)制御コマンドを入力し、< ENTER >キーで実行します。

OOOOOOOO : パスワード××××: 制御コマンド

例)アウトレット1番をオンします。(パスワードデフォルト:0000)

00:PT>\*0000#PON1 <ENTER> \*00:OK 00:PT> \*00:POS=100,000,000,000 00:PT>

4) 終了コマンド「Q」を入力し、 < ENTER >キーで実行します。

00:PT>\*0000#Q <ENTER> BYE 2. TELNET 接続によるバージョンアップ

PT-30L は TELNET サーバプログラムへ接続して、遠隔からファームウエアのバージョンアップができます。バージョンアップ用 TELNET サーバプログラムのTCPポート番号は「9000」(デフォルト)です。

- ※ アップデート機能(R251)を有効にする必要があります。 詳細は「■レジスター覧」を参照してください。
- 1)「スタート」から「ファイル名を指定して実行」を選択し、テキストボックスを開き ます。「TELNET\_"本機の IP アドレス"\_9000」を入力します。アンダーバーは スペースを意味します。
- 2) プログラムが起動し、下図のとおり表示されます。

PT-30L MEIKYO BOOT LOADER Ver 1.02 Firmware Ver x.xx MAC Address : 00:09:EE:xx: xx: xx

login:

3) ログイン

ログイン :update

パスワード:設定したパスワード(デフォルト0000)

4) ファイル

新ファームウエアのファイルを転送します。

3. コマンドライン一覧

| ■制御コマンド | ・ライン                               |
|---------|------------------------------------|
| PONn    | (コマンド長 4) Power ON                 |
| 機能      | 指定アウトレットの ON                       |
| パラメータ   | n =1~3 :アウトレット番号                   |
|         | =0 : すべてのアウトレット                    |
| 応答      | *OO:POS=xxx,xxx,xxx : POS のステータス応答 |
|         | 表示コマンド「POS」参照                      |
| 動作内容    | 複数のアウトレットに PON を行った場合、若い番号が優先されま   |
|         | す。各アウトレット間は約1秒の間隔があきます。アウトレット状     |
|         | 態が変わった時は POS の応答を返します。             |
| 制限      | OFF 遅延時間中に PON を受信すると、その動作を中止し、シャッ |
|         | トダウン信号を復帰させ、LED の点滅を中止し、元の PON の状態 |
|         | に復帰します。シャットダウン時間中に PON は無視されます。    |
| 応用      | アウトレット番号は、カンマ区切りで複数指定可能です。         |
|         | 例)PON1,3                           |

| POFn  | (コマンド長4) Powe       | er OFf                  |
|-------|---------------------|-------------------------|
| 機能    | 指定アウトレットの OFF       | =                       |
| パラメータ | n =1~3 :アウトレ        | ット番号                    |
|       | =0 : すべての           | アウトレット                  |
| 応答    | *00:Protected       | : 常時 ON モードによる POFF 禁止中 |
|       | *00:POS=xxx,xxx,xxx | :POS のステータス応答           |
| 動作内容  | OFF 遅延時間,シャット       | ダウン時間後にアウトレットの電源が切れ     |
|       | ます。アウトレット状態         | が変わったときは POS の応答を返します。  |
|       | リセット中のアウトレッ         | トに対して POF を実行しても無視されま   |
|       | す。常時 ON モード中に       | POF を実行しても無視されます。       |
| 応用    | アウトレット番号は、カ         | ンマ区切りで複数指定可能です。         |
|       | 例)POF1,3            |                         |

| PORn  | (コマンド長4) POwer Reset               |
|-------|------------------------------------|
| 機能    | 指定アウトレットのリブート                      |
| パラメータ | n =1~3 :アウトレット番号                   |
|       | =0 : すべてのアウトレット                    |
| 応答    | *OO:POS=xxx,xxx,xxx : POS のステータス応答 |
| 動作内容  | アウトレット状態が変わった時は POS の応答を返します。      |
| 応用    | アウトレット番号は、カンマ区切りで複数指定可能です。         |
|       | 例)POR1,3                           |

| MPON  | (コマンド長 4) Master Power ON            |
|-------|--------------------------------------|
| 機能    | マスター電源の ON                           |
| パラメータ | なし                                   |
| 応答    | *OO:POS=xxx,xxx,xxx : POS のステータス応答   |
| 動作内容  | 即時に機能しますが、各アウトレット間は約1秒の間隔があきます。      |
|       | アウトレット状態が変わった時は POS の応答を返します。        |
|       |                                      |
| MPOF  | (コマンド長 4) Master Power OFf           |
| 機能    | マスター電源の OFF                          |
| パラメータ | なし                                   |
| 応答    | *OO:Protected :常時 ON モードによる POFF 禁止中 |
|       | *OO:POS=xxx,xxx,xxx : POS のステータス応答   |
| 動作内容  | OFF 遅延時間,シャットダウン時間後にアウトレットの電源を切りま    |
|       | す。アウトレット状態が変わった時は POS の応答を返します。      |
| 制限    | 全ての電源出力停止後、電源操作に関するコマンドを無視します。       |
|       |                                      |
| WAKEn | (コマンド長 5) Wakeup                     |
| 機能    | 指定仮想アウトレットの起動                        |
| パラメータ | n :仮想アウトレット番号                        |
| 動作内容  | 指定した MAC アドレスにマジックパケットを送信します。 なお、パ   |
|       | ケットが相手に届いたか、あるいは相手が正常に起動したかどうかの      |
|       | 判断はできません。                            |
| 制限    | 指定するのは仮想アウトレットで、物理アウトレットとは別です。       |
|       | R48x,R4Ax,R4Cx の設定が必要です。             |
|       |                                      |
| SONn  | (コマンド長 4) SChedule ON                |
| 機能    | スケジュール機能の開始                          |
| パラメータ | n :1~3 アウトレット番号                      |
|       | :0 すべてのアウトレット                        |
|       |                                      |
| SOFn  | (コマンド長 4) SChedule OFF               |
| 機能    | スケジュール機能の停止                          |
| パラメータ | n :1~3 アウトレット番号                      |
| 動作内容  | :0 すべてのアウトレット                        |

■設定コマンドライン

| PSETn1,n2,n3,I | n4 (コマンド長 12~) Program SET                |
|----------------|-------------------------------------------|
| 機能             | プログラムスケジュール機能の設定                          |
| パラメータ          | n1 :時刻                                    |
|                | <b>n2</b> :日付 (年/月/日 形式)                  |
|                | n3 :曜日 (0=日, 1=月, …6=土,1-5=月金; 1-6=月土)    |
|                | (/1 第 1 曜日,…/5 第 5 曜日,/以下省略は毎曜日)          |
|                | n4 :処理 (PON/POF/POR/MPON/MPOF/SON/SOF)    |
|                | SOF :スケジュールー時停止                           |
|                | SON : スケジュール再開                            |
| 書式例            | PSET12:34,2005/12/31,6,PON1               |
|                | 12/31(土)の12:34 に実行                        |
|                | PSET12:34,,,PON1 : 毎日 12:34 に実行           |
|                | PSET12:34,,w/2,PON1 : 第2w曜日の12:34に実行      |
|                | PSET12:34,12/31,,PON1 : 12/31の12:34に実行    |
|                | PSET12:34,3/?,w,MPOF : 3月中のw曜日の12:34に実行   |
|                | PSET12:34,,,SOF1 : 毎日 12:34 にスケジュール停止     |
| 応答             | *OO:FullMemory :メモリーの容量不足により設定不可          |
|                | *OO:Doubled :時刻・日付の重複により設定不可              |
| 動作内容           | 指定した時刻に、指定した動作を行ないます。またスケジュール機            |
|                | 能の一時的 ON・OFF (SON,SOF) を行ないます。 毎日指定時刻の    |
|                | 動作以外にも、毎週動作、毎月動作、指定日時のみの動作が設定可            |
|                | 能です。時刻と処理は省略できませんが、日付、曜日は、省略する            |
|                | ことができます。但し、コマンド区切りのカンマは略記できません。           |
|                | 月日は、月だけ、または日だけの指定が可能です。日付をSで指定            |
|                | すると 2050 年までの祝日の年間設定ができます。                |
| 制限             | 指定の動作とは PON,POF,POR,MPON,MPOF,SON,SOF です。 |

| PRESnn | (コマンド長 6~) schedule Program RESet |
|--------|-----------------------------------|
| 機能     | スケジュールプログラム機能の設定解除                |
| パラメータ  | nn :PLIST で表示される 2~3 桁の番号         |
|        |                                   |
| PCLR   | (コマンド長 4) schedule Program CLeaR  |
|        |                                   |

機能 スケジュールプログラムの全消去パラメータ なし

| DTn   | (コマンド長 5~17) Date Time                   |
|-------|------------------------------------------|
| 機能    | 日時(内部 RTC)の変更                            |
| パラメータ | n :13 桁または 15 桁の日時データまたは <i>"</i> NTP"   |
|       | ■ 直接指定方法                                 |
|       | 13 桁 yyyymmddwHHMM (秒を省略)                |
|       | 15 桁 yyyymmddwHHMMSS                     |
|       | yyyy :年 mm :月 dd :日                      |
|       | w : 曜日(日曜日=0 月曜日=1 ~ 土曜日=6)              |
|       | HH :時 MM :分 SS :秒                        |
| 応答    | 例) *00:DT=2005/06/21 Tue 16:19:00        |
| 制限    | 日時は 2000 年 1 月 1 日~2099 年 12 月 31 日の範囲です |
|       | 秒を省略した場合は 00 秒であるとして処理します。               |
|       | 曜日欄を「,」にすると自動計算します。                      |
|       | 例1) 2000年9月12日 土曜日 23:45                 |
|       | DT2000091262345                          |
|       | 例 2) 2000 年 9 月 12 日 土曜日 12:34:56        |
|       | DT200009126123456                        |
|       | ■NTP 利用                                  |
|       | n に NTP を指定します。 R220 で指定した NTP サーバに時刻情報  |
|       | を要求し、その時刻で設定を行ないます。                      |
|       | 例) *0000#DTNTP                           |
| 制限    | R220 に NTP の IP アドレス設定が必要です。             |
|       |                                          |
| Rn=m  | (コマンド長 4~) Register                      |
| 機能    | 指定レジスタ値の変更                               |

| パラメータ | n | :レジスタ番号(16 ビット 16 進数) |
|-------|---|-----------------------|
|       | m | :引数                   |

| LCLR  | (コマンド長 4) Log list CLeaR |
|-------|--------------------------|
| 機能    | LOG一覧の全消去                |
| パラメータ | なし                       |
|       |                          |
| BSTOP | (コマンド長5) Blink STOP      |

| DSTOF |                 |
|-------|-----------------|
| 機能    | PILOT LED の点滅停止 |
| パラメータ | なし              |

| WDSn                              | (コマンド長 4) Watch Dog Start                                                                                                    |
|-----------------------------------|----------------------------------------------------------------------------------------------------|
| 機能                                | コマンド式ウォッチドッグモードの開始                                                                                                    |
| パラメータ                             | n =1~3 :アウトレット番号                                                                                                    |
|                                   | =0 : すべてのアウトレット                                                                                                    |
| 応答                                | *OO:POS=xxx,xxx,xxx :POS のステータス応答                                                                                                    |
| 動作内容                              | レジスタ1に指定した時間内に次の WDC または PON が受信され                                                                                                    |
|                                   | ないと、POR 状態(標準状態)に切り替わります。動作は、レジ                                                                                                    |
|                                   | スタ 580 番台で変更でき、PON/POF/POR が選択可能です。                                                                                                    |
|                                   |                                                                                                    |
|                                   |                                                                                                    |
| WDCn                              | (コマンド長 4) Watch Dog Clear counter                                                                                                    |
| WDCn<br>機能                        | (コマンド長 4) Watch Dog Clear counter<br>コマンド式ウォッチドッグモードカウンタのリセット                                                                                                    |
| WDCn<br>機能<br>パラメータ               | (コマンド長 4) Watch Dog Clear counter<br>コマンド式ウォッチドッグモードカウンタのリセット<br>n =1~3 : アウトレット番号                                                                                                    |
| WDCn<br>機能<br>パラメータ               | <ul> <li>(コマンド長 4) Watch Dog Clear counter</li> <li>コマンド式ウォッチドッグモードカウンタのリセット</li> <li>n =1~3 : アウトレット番号</li> <li>=0 : すべてのアウトレット</li> </ul>                                                                                                    |
| WDCn<br>機能<br>パラメータ<br>応答         | <ul> <li>(コマンド長 4) Watch Dog Clear counter</li> <li>コマンド式ウォッチドッグモードカウンタのリセット</li> <li>n =1~3 : アウトレット番号</li> <li>=0 : すべてのアウトレット</li> <li>*00:POS=xxx,xxx,xxx : POSのステータス応答</li> </ul>                                                                                                    |
| WDCn<br>機能<br>パラメータ<br>応答<br>動作内容 | <ul> <li>(コマンド長 4) Watch Dog Clear counter</li> <li>コマンド式ウォッチドッグモードカウンタのリセット</li> <li>n =1~3 : アウトレット番号</li> <li>=0 : すべてのアウトレット</li> <li>*00:POS=xxx,xxx,xxx : POSのステータス応答</li> <li>進行した内部ウォッチドッグ待機カウンタを0にリセットします。</li> </ul>                                                                                         |
| WDCn<br>機能<br>パラメータ<br>応答<br>動作内容 | <ul> <li>(コマンド長 4) Watch Dog Clear counter</li> <li>コマンド式ウォッチドッグモードカウンタのリセット</li> <li>n =1~3 : アウトレット番号</li> <li>=0 : すべてのアウトレット</li> <li>*00:POS=xxx,xxx,xxx : POSのステータス応答</li> <li>進行した内部ウォッチドッグ待機カウンタを0にリセットします。</li> <li>このコマンドを実行することで、再びレジスタ 110の時間の待機が</li> </ul>                                               |
| WDCn<br>機能<br>パラメータ<br>応答<br>動作内容 | <ul> <li>(コマンド長 4) Watch Dog Clear counter</li> <li>コマンド式ウォッチドッグモードカウンタのリセット</li> <li>n =1~3 : アウトレット番号</li> <li>=0 : すべてのアウトレット</li> <li>*OO:POS=xxx,xxx,xxx : POSのステータス応答</li> <li>進行した内部ウォッチドッグ待機カウンタを 0 にリセットします。</li> <li>このコマンドを実行することで、再びレジスタ 110 の時間の待機が</li> <li>継続されます。ウォッチドッグを解除したい場合は PON を実行して</li> </ul> |
| WDCn<br>機能<br>パラメータ<br>応答<br>動作内容 | <ul> <li>(コマンド長 4) Watch Dog Clear counter</li> <li>コマンド式ウォッチドッグモードカウンタのリセット</li> <li>n =1~3 : アウトレット番号</li> <li>=0 : すべてのアウトレット</li> <li>*00:POS=xxx,xxx : POSのステータス応答</li> <li>進行した内部ウォッチドッグ待機カウンタを 0 にリセットします。</li> <li>このコマンドを実行することで、再びレジスタ 110 の時間の待機が</li> <li>継続されます。ウォッチドッグを解除したい場合は PON を実行してくだい。</li> </ul> |

| CPURESET | (コマンド長 8)              |
|----------|------------------------|
| 機能       | CPUリセット                |
| 動作内容     | 本機の CPU をリセットし、再起動します。 |

■表示コマンドライン

| LLIST  | (コマンド長 5) Log L  | IST          |              |
|--------|------------------|--------------|--------------|
| LL     | (コマンド長 2) Log L  | ist          |              |
| LLISTR | (コマンド長 6) Log L  | IST Reverse  |              |
| LLR    | (コマンド長 3) Log L  | ist Reverse  |              |
| 機能     | LOG一覧の表示         |              |              |
| パラメータ  | なし               |              |              |
| 応答     | LLIST/LL :古い     | Log から表示     |              |
|        | LLISTR/LLR :新し   | い Log から表示   |              |
|        | 例) *OO:LLIST=    |              |              |
|        | 2002/04/01 Mor   | 12:34 PONO   | К            |
|        | 2002/04/01 Mor   | n 12:34 PON1 | 0            |
|        | 2002/04/01 Mor   | n 12:34 PON2 | 0            |
|        | 2002/04/01 Mor   | n 12:34 PON3 | 0            |
|        | LOGLIST END ·    |              |              |
|        |                  |              |              |
|        | BOOT : 機械の電源指    | え MPON x     | :マスター電源 ON   |
|        | PONx :電源 ON      | MPOF x       | :マスター電源 OFF  |
|        | POFx :電源 OFF     | UPS LB       | :UPS ローバッテリー |
|        | PORx :リブート       | SHUT O       | :シャットダウン開始   |
|        | UPS OK :UPS 正常復! | 帚 SONx       | :スケジュール機能 ON |
|        | UPS PF :UPS 電源障害 | SOFx         | :スケジュール機能OFF |
|        | DT :DT コマンド      | 実行           |              |
|        | K キーボード・コマン      | ド入力 M        | MagicPacket  |
|        | W Webからのコマント     | ·入力 B        | 押しボタン        |
|        | S スケジュール実行       | U            | UPS          |
|        | P PING/IP 監視動作   | ×            | 自動動作         |
|        | 0 アウトレット動作       |              |              |
|        |                  |              | _            |
| LOGn   | (コマンド長 4)        |              | _            |

| 機能    | 指定アウトレットの最新 LOG 表示                  |  |  |
|-------|-------------------------------------|--|--|
| パラメータ | n =1~3 :アウトレット番号                    |  |  |
|       | =O · · · · · 本機起動日時                 |  |  |
| 応答    | 例) *00:LOGn=1998/09/12 Sat 09:05 ON |  |  |
|       | *00:LOGn=1998/09/14 Mon 12:34 OFF   |  |  |
|       | *00:LOGn=1998/09/02 Wed 20:00 RESET |  |  |
| 工場出荷値 | 0000/00/00 Sun 00:00 ON             |  |  |

| POS   | (コマンド長3 ) F     | POwer Status               |
|-------|-----------------|----------------------------|
| 機能    | 全アウトレットの状態      | 態表示                        |
| パラメータ | なし              |                            |
| 応答    | *00:POS=nXX,nXX | ,nXX (アウトレット 1~3 に CSV 出力) |
|       | n =0:0FF        | =4:ウォッチドッグ中                |
|       | =1 : ON         | =5:ON 待機時間待機中              |
|       | =2:シャットダ        | ウン中 =6:OFF 遅延時間待機中         |
|       | =3:リセット中        |                            |
|       | XX n=1 の時 F     | PON 累積カウンタ                 |
|       | n=2 の時          | シャットダウン処理の OFF までの残分数      |
|       | n=3 の時 🛛        | Jセット処理の ON までの残秒数          |
|       | n=6 の時 F        | POF 待機処理の残分数               |
|       |                 |                            |

| MPOS | (コマンド長 4) Master POwer Status               |
|------|---------------------------------------------|
| 機能   | マスター電源と全アウトレットの状態表示                         |
| 応答   | *00:POS=Z,nXX,nXX,nXX (アウトレット 1~3 に CSV 出力) |
|      | ※ 最初の Z, 以外は POS と同じ                        |
|      | Z =O:マスター電源 OFF                             |
|      | =1:マスター電源 ON                                |

| DT    | (コマンド長 2) Date Time            |
|-------|--------------------------------|
| 機能    | 現在日時(内部 RTC)の表示                |
| パラメータ | なし                             |
| 応答    | *00:DT=2000/09/12 Mon 23:45:00 |
|       |                                |

| VER   | (コマンド長 3) VERsion   |
|-------|---------------------|
| 機能    | ファームウェアバージョンの表示     |
| パラメータ | なし                  |
| 応答    | *00:PT-30L Ver x.xx |
|       |                     |

| Rn    | (コマンド長 3) Register |
|-------|--------------------|
| 機能    | 指定レジスタ値の表示         |
| パラメータ | n :レジスタ番号          |
| 応答    | *00:R100=0000      |

| RLIST                                                        | (コマンド長 5) Register LIST                                                                                                    |
|--------------------------------------------------------------|----------------------------------------------------------------------------------------------------|
| RL                                                           | (コマンド長 2) Register List                                                                                                    |
|                                                              | レジスタ値一覧の表示                                                                                                    |
| パラメータ                                                        | なし                                                                                                    |
| 応答                                                           | *00:RL=                                                                                                    |
|                                                              | R100=0000                                                                                                    |
|                                                              | R101=0000                                                                                                    |
|                                                              | (略)                                                                                                    |
|                                                              | REGLIST END                                                                                                    |
|                                                              |                                                                                                    |
| RLISTC                                                       | (コマンド長 6) Register LIST Command line                                                                                                    |
| RLC                                                          | (コマンド長 3) Register List Command line                                                                                                    |
| 機能                                                           | レジスタ値一覧の表示                                                                                                    |
| パラメータ                                                        | なし                                                                                                    |
| 応答                                                           | *00:RL=                                                                                                    |
|                                                              | *0000#R100=0000                                                                                                    |
|                                                              | *0000#R101=0000                                                                                                    |
|                                                              | (略)                                                                                                    |
|                                                              | REGLIST END                                                                                                    |
|                                                              |                                                                                                    |
|                                                              |                                                                                                    |
| PLIST                                                        | (コマンド長 5) schedule Program LIST                                                                                                    |
| PLIST<br>PL                                                  | (コマンド長 5) schedule Program LIST<br>(コマンド長 2) schedule Program List                                                                                                    |
| PLIST<br>PL<br>機能                                            | <ul> <li>(コマンド長 5) schedule Program LIST</li> <li>(コマンド長 2) schedule Program List</li> <li>スケジュールプログラム機能の設定表示</li> </ul>                                                                                                    |
| PLIST<br>PL<br>機能<br>パラメータ                                   | <ul> <li>(コマンド長 5) schedule Program LIST</li> <li>(コマンド長 2) schedule Program List</li> <li>スケジュールプログラム機能の設定表示</li> <li>なし</li> </ul>                                                                                                    |
| PLIST<br>PL<br>機能<br>パラメータ<br>応答                             | <ul> <li>(コマンド長 5) schedule Program LIST</li> <li>(コマンド長 2) schedule Program List</li> <li>スケジュールプログラム機能の設定表示</li> <li>なし</li> <li>*00:PLIST=</li> </ul>                                                                                                    |
| PLIST<br>PL<br>機能<br>パラメータ<br>応答                             | <ul> <li>(コマンド長 5) schedule Program LIST</li> <li>(コマンド長 2) schedule Program List</li> <li>スケジュールプログラム機能の設定表示</li> <li>なし</li> <li>*00:PLIST=</li> <li>PL00=PON1 2005/12/3100:00 All (日付時刻指定時)</li> </ul>                                                                                                    |
| PLIST<br>PL<br>機能<br>パラメータ<br>応答                             | <ul> <li>(コマンド長 5) schedule Program LIST</li> <li>(コマンド長 2) schedule Program List</li> <li>スケジュールプログラム機能の設定表示</li> <li>なし</li> <li>*OO:PLIST=</li> <li>PLOO=PON1 2005/12/3100:00 All (日付時刻指定時)</li> <li>PLO1=PON1 00:00 Fri (曜日時刻指定時)</li> </ul>                                                                                                    |
| PLIST<br>PL<br>機能<br>パラメータ<br>応答                             | <ul> <li>(コマンド長 5) schedule Program LIST</li> <li>(コマンド長 2) schedule Program List</li> <li>スケジュールプログラム機能の設定表示</li> <li>なし</li> <li>*OO:PLIST=</li> <li>PLO0=PON1 2005/12/3100:00 All (日付時刻指定時)</li> <li>PL01=PON1 00:00 Fri (曜日時刻指定時)</li> <li>PL02=PON1 ??/0100:00 All (毎月 1 日時刻指定時)</li> </ul>                                                                                                    |
| PLIST<br>PL<br>機能<br>パラメータ<br>応答                             | <ul> <li>(コマンド長 5) schedule Program LIST</li> <li>(コマンド長 2) schedule Program List</li> <li>スケジュールプログラム機能の設定表示</li> <li>なし</li> <li>*00:PLIST=</li> <li>PL00=PON1 2005/12/3100:00 All (日付時刻指定時)</li> <li>PL01=PON1 00:00 Fri (曜日時刻指定時)</li> <li>PL02=PON1 ??/0100:00 All (毎月 1 日時刻指定時)</li> <li>PL03=PON1 00:00 Wed3 (指定週 曜日時刻指定時)</li> </ul>                                                                                                    |
| PLIST<br>PL<br>機能<br>パラメータ<br>応答                             | <ul> <li>(コマンド長 5) schedule Program LIST</li> <li>(コマンド長 2) schedule Program List</li> <li>スケジュールプログラム機能の設定表示</li> <li>なし</li> <li>*00:PLIST=</li> <li>PL00=PON1 2005/12/3100:00 All (日付時刻指定時)</li> <li>PL01=PON1 00:00 Fri (曜日時刻指定時)</li> <li>PL02=PON1 ??/0100:00 All (毎月 1 日時刻指定時)</li> <li>PL03=PON1 00:00 Wed3 (指定週 曜日時刻指定時)</li> <li> PLIST END</li> </ul>                                                                                                    |
| PLIST<br>PL<br>機能<br>パラメータ<br>応答                             | <ul> <li>(コマンド長 5) schedule Program LIST</li> <li>(コマンド長 2) schedule Program List</li> <li>スケジュールプログラム機能の設定表示</li> <li>なし</li> <li>*00:PLIST=</li> <li>PL00=PON1 2005/12/3100:00 All (日付時刻指定時)</li> <li>PL01=PON1 00:00 Fri (曜日時刻指定時)</li> <li>PL02=PON1 ??/0100:00 All (毎月 1 日時刻指定時)</li> <li>PL03=PON1 00:00 Wed3 (指定週 曜日時刻指定時)</li> <li>- PLIST END</li> <li>(コマンド長 3) SChedule Status</li> </ul>                                                                                                    |
| PLIST<br>PL<br>機能<br>パラメータ<br>応答<br>SCS<br>機能                | <ul> <li>(コマンド長 5) schedule Program LIST</li> <li>(コマンド長 2) schedule Program List</li> <li>スケジュールプログラム機能の設定表示</li> <li>なし</li> <li>*00:PLIST=</li> <li>PL00=PON1 2005/12/3100:00 All (日付時刻指定時)</li> <li>PL01=PON1 00:00 Fri (曜日時刻指定時)</li> <li>PL02=PON1 ??/0100:00 All (毎月 1 日時刻指定時)</li> <li>PL03=PON1 00:00 Wed3 (指定週 曜日時刻指定時)</li> <li>ー PLIST END</li> <li>(コマンド長 3) SChedule Status</li> <li>スケジュールの状態表示</li> </ul>                                                                                                |
| PLIST<br>PL<br>機能<br>パラメータ<br>応答<br>SCS<br>機能<br>パラメータ       | <ul> <li>(コマンド長 5) schedule Program LIST</li> <li>(コマンド長 2) schedule Program List</li> <li>スケジュールプログラム機能の設定表示</li> <li>なし</li> <li>*OO:PLIST=</li> <li>PLO0=PON1 2005/12/3100:00 All (日付時刻指定時)</li> <li>PL01=PON1 00:00 Fri (曜日時刻指定時)</li> <li>PL02=PON1 ??/0100:00 All (毎月1日時刻指定時)</li> <li>PL03=PON1 00:00 Wed3 (指定週 曜日時刻指定時)</li> <li>- PLIST END</li> <li>(コマンド長 3) SChedule Status</li> <li>スケジュールの状態表示</li> <li>なし</li> </ul>                                                                                      |
| PLIST<br>PL<br>機能<br>パラメータ<br>応答<br>SCS<br>機能<br>パラメータ<br>応答 | <ul> <li>(□マンド長 5) schedule Program LIST</li> <li>(□マンド長 2) schedule Program List</li> <li>スケジュールプログラム機能の設定表示</li> <li>なし</li> <li>*OO:PLIST=</li> <li>PLO0=PON1 2005/12/3100:00 All (日付時刻指定時)</li> <li>PL01=PON1 00:00 Fri (曜日時刻指定時)</li> <li>PL02=PON1 ??/0100:00 All (毎月 1 日時刻指定時)</li> <li>PL03=PON1 00:00 Wed3 (指定週 曜日時刻指定時)</li> <li>PL03=PON1 00:00 Wed3 (指定週 曜日時刻指定時)</li> <li>Cコマンド長 3) SChedule Status</li> <li>スケジュールの状態表示</li> <li>なし</li> <li>*OO:SCS=nXX,nXX,nXX</li> </ul>                                |
| PLIST<br>PL<br>機能<br>パラメータ<br>応答<br>SCS<br>機能<br>パラメータ<br>応答 | <ul> <li>(コマンド長 5) schedule Program LIST</li> <li>(コマンド長 2) schedule Program List</li> <li>スケジュールプログラム機能の設定表示</li> <li>なし</li> <li>*00:PLIST=</li> <li>PL00=PON1 2005/12/3100:00 All (日付時刻指定時)</li> <li>PL01=PON1 00:00 Fri (曜日時刻指定時)</li> <li>PL02=PON1 ??/0100:00 All (毎月1日時刻指定時)</li> <li>PL03=PON1 00:00 Wed3 (指定週 曜日時刻指定時)</li> <li> PLIST END</li> <li>(コマンド長 3) SChedule Status</li> <li>スケジュールの状態表示</li> <li>なし</li> <li>*00:SCS=nXX,nXX,nXX</li> <li>n =0 : スケジュール OFF 状態</li> </ul>                            |
| PLIST<br>PL<br>機能<br>パラメータ<br>応答<br>SCS<br>機能<br>パラメータ<br>応答 | <ul> <li>(コマンド長 5) schedule Program LIST</li> <li>(コマンド長 2) schedule Program List</li> <li>スケジュールプログラム機能の設定表示</li> <li>なし</li> <li>*00:PLIST=</li> <li>PL00=PON1 2005/12/3100:00 All (日付時刻指定時)</li> <li>PL01=PON1 00:00 Fri (曜日時刻指定時)</li> <li>PL02=PON1 ??/0100:00 All (毎月1日時刻指定時)</li> <li>PL03=PON1 00:00 Wed3 (指定週 曜日時刻指定時)</li> <li> PLIST END</li> <li>(コマンド長 3) SChedule Status</li> <li>スケジュールの状態表示</li> <li>なし</li> <li>*00:SCS=nXX,nXX,nXX</li> <li>n =0 : スケジュール OFF 状態</li> <li>=1 : スケジュール ON 状態</li> </ul> |

■その他

| Q    | (コマンド長 1) Quit      |  |  |
|------|---------------------|--|--|
| QUIT | (コマンド長 4) Quit      |  |  |
| EXIT | (コマンド長 4) Exit      |  |  |
| 機能   |                     |  |  |
| 動作内容 | TELNET 接続の場合は切断します。 |  |  |
|      | モデム接続の場合はモデム切断します。  |  |  |
|      | それ以外の状況ではエラーとなります。  |  |  |
|      |                     |  |  |

### ■共通応答

| *00:0K     | :正常受付       |
|------------|-------------|
| *00:Locked | :セキュリティロック中 |
| *00:Err    | :エラー        |

## 4. パソコンモードでの制御

シリアルポートからコマンド入力で電源制御ができます。

- 1) MRC-UTILITY で COM 設定をします。
- 2)本体底面の DIP スイッチ.1 を全て OFF にします。
- 3)本体前面の COM とパソコンの COM を付属の RS232C(クロス)ケーブルで接続します。
- 4) ターミナルソフトを起動し、PC のポート設定をします。
- 5)制御コマンドを入力し<Enter>キーで実行します。 コマンドは「TELNET 接続による制御」と共通です。

5. モデムモードでの制御

モデム経由で電源制御ができます。

- 1) MRC-UTILITY でモデム設定・COM 設定をします。
- 2)本体底面の DIP スイッチ.1-2 を ON にします。
- 3)本体後面の COM とモデムをストレートケーブルで接続します。
   付属のケーブルではありません。モデムに付属のケーブルをお使いください。
- 4) 遠隔地のモデムから接続します。
- 5)制御コマンドを入力しくEnter>キーで実行します。
  コマンドは TELNET と共通です。
  ※ 詳しくは「3.コマンドライン一覧」参照。

第5章 フロントパネル の操作 フロントパネルの各ボタンを操作することにより、手動で電源の制御及び各種設定をす ることができます。

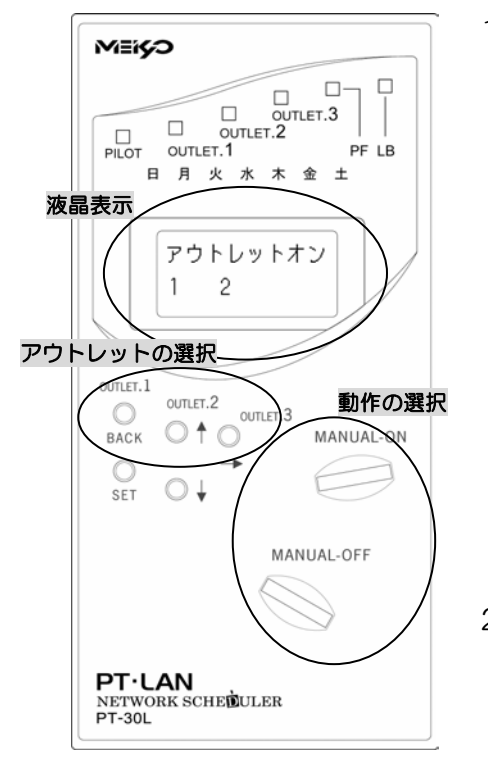

 アウトレットの選択 制御をするアウトレットのボタンを押します。

液晶画面に「アウトレット」と選択した番号が表示されます。

複数の選択) 順次、アウトレットのボタンを押します。 番号が追加表示されます。

全アウトレットの選択) アウトレットのボタンを押さずに2)へ進みます。

2) 動作の選択

ON または OFF のボタンを押します。 液晶画面に「アウトレット」の後に「オン」また は「オフ」の表示が追加されます。

3)動作の実行

「動作の選択」で選択したボタンを再度押します。選択された動作が実行されます。

## 2. 各種設定

設定モードへの移行
 「SET」ボタンを3秒以上押続けます。
 液晶画面の上段に「システムセッテイ」が表示されます。

#### 2) 設定項目の選択

「↑」、「↓」ボタンで設定項目を選択し、「SET」ボタンを押し設定項目を確定します。

※詳しくは「■マニュアル設定表示一覧」参照。

#### 4) 設定内容の決定

「↑」、「↓」、「→」ボタンで設定内容を選択し、「SET」ボタンを押し設定内容を 確定します。

※ 詳細設定は、「第2章 初期設定(MRC-UTILITY による設定)」で設定する ことをお勧めします。

第6章 シャットダウン

## 1. パソコンの接続

シャットダウン機能により、接続された機器の OS を正常に終了させてから本機の電源 出力を停止できます。この機能を利用して、コンピュータの管理や遠隔地からのリモー ト通信などが容易にできるようになります。

1)シャットダウンケーブル(XH-9609)で、本機とパソコンを接続します。 パソコンの電源ケーブルも本機に接続します。

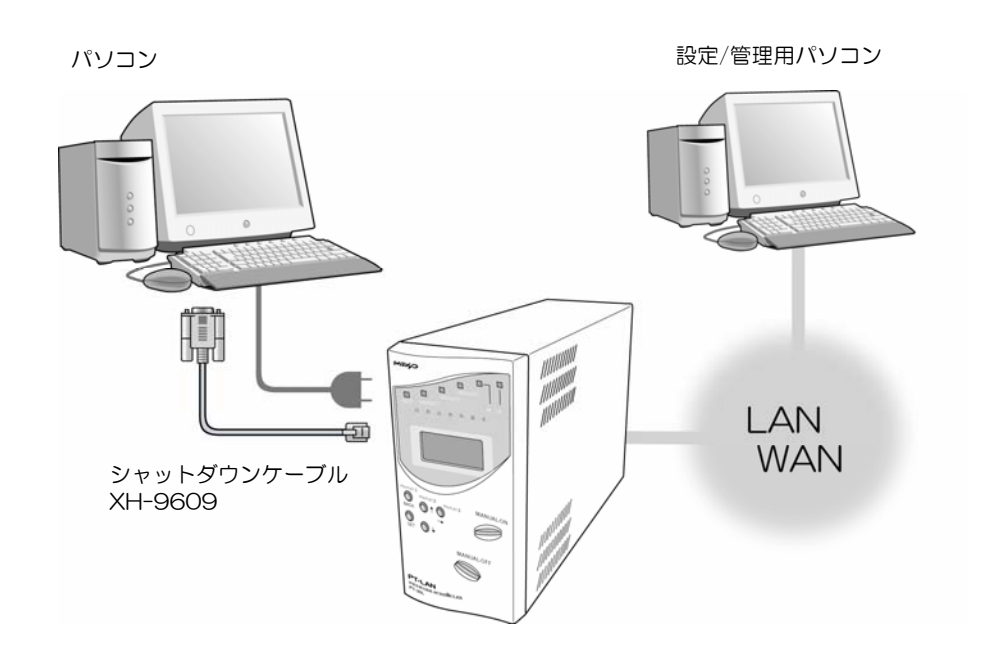

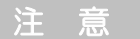

シャットダウンケーブル(XH-9609)は専用ケーブルです。指定以外の機種や機器に 使用しないでください。誤った使い方をしますと「接続した機器の故障」、「接続した機 器の発火」などの原因となることがあります。

接続されたパソコンのデータは定期的にバックアップを取ってください。

# 2. パソコンの設定

パソコンのシャットダウン設定をします。 本機の信号極性とパソコンの信号極性を合わせます。

- ■本機の電源障害信号極性について
   ※詳しくは「第2章 初期設定 3. 基本設定2の内容入力」参照。
- ■パソコンの電源障害信号極性について シャットダウン・ソフトを利用して設定します。

| Windows 98/ME      | : | 添付ソフト「MRC-SHUTDOWN」     |
|--------------------|---|-------------------------|
| Windows NT/2000/XP | : | 標準 UPS サービス             |
| LINUX              | : | 電源障害信号に対応したソフトをご選択ください。 |

- Windows 98/ME
   MRC-SHUTDOWN を PC にインストールします。
   インストール手順は添付 CD の readme.txt を参照してください。
- 2) Windows 2000/XP
  - ① 設定するパソコンの「コントロールパネル」を開きます。
  - ②「電源オプション」のアイコンをダブルクリックします。
  - ③「UPS」のタブをクリックします。

《UPS 画面》

| 電源オプショ       | ンのプロパティ                                          | ? × |  |  |  |
|--------------|--------------------------------------------------|-----|--|--|--|
| 電源設定         | 詳細設定 休止状態 UPS                                    |     |  |  |  |
| 1于相称         | 無停電電源装置 (UPS)                                    |     |  |  |  |
| inter<br>Sec | 現在の電源:<br>UPS の推定稼働時間:<br>UPS の推定容量:<br>パッテリの状態: |     |  |  |  |
|              | 製造元: (なし)<br>モデル:<br>構成(©) (溜択(©)                |     |  |  |  |
|              | UPS サービスは現在停止しています。                              |     |  |  |  |
| バージョ         | 之/情報( <u>6</u> )                                 |     |  |  |  |
|              | OK キャンセル 道用(A                                    | )   |  |  |  |

- ④ 詳細欄の「選択(S)」のボタンをクリックします。
- ⑤「製造元の選択(S)」項目のリストから「一般」を選択します。
- ⑥「モデルの選択(M)」で「カスタム」クリックして選択します。《モデルの選択画面》

| UPS の選択    | <u>? ×</u>       |
|------------|------------------|
| 製造元の選択(S): | ポート( <u>P</u> ): |
| モデルの選択(M): |                  |
| <u> </u>   |                  |
|            |                  |
|            |                  |
|            |                  |
|            | 次へ(N) > キャンセル    |

- ⑦「ポート(P)」項目のリストから COM ポート番号を選択します。
- ⑧「次へ(N)>」のボタンをクリックします。

《UPS インターフェース画面》

| UPS イン  | ターフェイスの構成 - COM1         |                  | <u>? ×</u>    |
|---------|--------------------------|------------------|---------------|
| _ UPS २ | グナルの種性:                  |                  |               |
|         | 警告: シグナルの極性を<br>い。       | 構成する前に、UPS ドキ    | ュメントを必ずお読みくださ |
| ▼       | 電源障害/バッテリ駆動(P)           | ○負               | ⊙E            |
| ~       | バッテリの低下心:                | 〇負               | ⊙E            |
|         | UPS シャットダウン( <u>U</u> ): | C 負              | ΘE            |
|         | [                        | < 戻る( <u>B</u> ) | 完了 キャンセル      |

- ⑨「電源障害/バッテリ駆動」にチェックを入れます。
- ⑩ 各極性を本機と同じ極性に設定します。
- ⑪ 正負の選択ができましたら、「完了」ボタンをクリックします。
- ※ UPS 連携の場合は「バッテリの低下」も同じように設定します。

- 3) Windows NTの場合
  - ① 設定するパソコンの「コントロールパネル」を開きます。
  - ②「無停電電源」のアイコンをダブルクリックします。
  - ③「無停電電源装置がインストールされているポート」にチェックを入れ、コムポ ート番号を選択します。
  - ④「電源障害信号」にチェックを入れます。

《UPS 設定画面》

| 無停電電源(UPS)                           |                     |                      | ×                |
|--------------------------------------|---------------------|----------------------|------------------|
| ▶ 無停電電源装置がわえトールされてし                  | 13ポード(U):           | COM1: 💌              | OK               |
| 無停電電源の構成                             | 無停雷雷源の              | イルターフェイス電圧:          | キャンセル            |
| ☑ 電源障害信号(P)                          | <ul><li>頁</li></ul> | ΟE                   | ^⊮7°( <u>H</u> ) |
| ✓ バッデリ容量低下信号(L)<br>(最低シャットやウン2分前に警告) | €負                  | OE                   |                  |
| 「リモート無停電電源シャットダウン(B)                 | C 負                 | ⊙E                   |                  |
| - □ コマンドファイルを実行する⊗                   |                     |                      |                  |
| 7月(1)名:                              |                     |                      |                  |
| 無停電電源の特性                             | UPS サービ             | スート                  |                  |
| バッデリの予測寿命(E): 4 🗄 分                  | 電源障害                | (T):<br>(T):         | 5 員秒             |
| 稼働1分ことのバッ別再 100 日分                   | 警告約它                | -ジの表示間隔( <u>D</u> ): | 120 景 秒          |

- ⑤ 各極性を本機と同じ極性に設定します。
- ⑥ 正負の選択ができましたら、「OK」ボタンをクリックします。

※UPS連携の場合は「バッテリ容量低下信号」も同じように設定します。

第7章

無停電電源装置(UPS) との連携

#### MRC-UTILITY で設定します。

1)「基本設定.2」を表示します。

| MRC-UTILITY Ver 2.0                           |                     |       |     |          |          | ×      |     |
|-----------------------------------------------|---------------------|-------|-----|----------|----------|--------|-----|
| 」<br>OUTLET タイ                                | ┌ OUTLET タイマー設定     |       |     |          |          |        |     |
| ▼ UPS接続                                       |                     |       |     |          |          |        |     |
| No OF                                         | No OFF遅延3 シャットダウン リ |       | - V | セット ON遅延 |          | OFF遅延4 |     |
| 1 120                                         |                     | 0     | 8   |          | 0        | 120    |     |
| 2 120                                         |                     | 0     | 8   |          | 0        | 120    |     |
| 3 120                                         |                     | 0     | 8   |          | 0        | 120    |     |
|                                               |                     |       |     |          |          | 120    |     |
| ※単位:秒                                         |                     |       |     |          |          |        |     |
| ー本機の構成                                        |                     |       | _   | 無停電電     | 源の構成     |        |     |
| 電源障害信号                                        | -                   | OE OF | 1   | 電源障害     | 信号       | ⊙正     | OA  |
| バッテリ容量低下信号(                                   |                     | OE OI | 1   | バッテリギ    | 容量低下信号   | ⊙正     | 〇角  |
|                                               |                     |       |     | 無停電電     | 源シャットダウン | OE     | 6 角 |
| 電源制御のONとリセットのみ有効となります。<br>「 常時ONモード           |                     |       |     |          |          |        |     |
| ▲本設定1 基本設定2 詳細 」 電源制御   MAIL設定   監視   満日   終了 |                     |       |     |          |          |        |     |
| Copyright 2004 MEIKYO ELECTRIC CO.,LTD        |                     |       |     |          |          |        |     |

- 2)「UPS 接続」にチェックを入れ、OUTLET タイマー設定をします。 各動作と設定時間の関係は「第8章 仕様 ■タイムチャート」を参照してください。
  - OFF 遅延.3(秒)
     電源 OFF 命令後、シャットダウンに移行するまでの時間。
     このタイマーの動作中は電源 ON 命令で、電源 OFF 動作をキャンセルできます。

デフォルト:120 設定可能値:0~3600

② OFF 遅延.4(秒) 電源障害発生後、シャットダウンに移行するまでの時間。 このタイマーの動作中に電源障害が復旧すると、自動で電源 OFF 動作をキャンセルします。

デフォルト:120 設定可能値:0~3600

③ シャットダウン(秒)
 デバイスのシャットダウン完了まで電源 OFF を待機させる時間。
 このタイマー動作中は電源 OFF 動作をキャンセルすることはできません。

デフォルト:0 設定可能値:0~3600

- ④ リセット(秒)
   アウトレットに電源供給を停止してから電源 ON 動作開始までの時間。
   デフォルト:0
   設定可能値:0~3600
- ⑤ ON 遅延(秒)
   電源 ON 動作後、アウトレットに電源供給を開始するまでの時間。
   デフォルト:O
   設定可能値:O~3600

4) 無停電電源の構成を設定します。

電源障害信号、バッテリ容量低下信号、無停電電源シャットダウンの極性を無停電 電源装置(UPS)と同じ極性に設定します。

5)「適用」ボタンをクリックします。

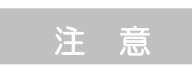

設定後は、必ず「適用」ボタンをクリックしてください。 「適用」ボタンのクリックがないと設定が反映されません。 停電が発生すると UPS から信号が出力されます。本機は UPS からの信号を受けて、 シャットダウンインタフェースより各デバイスへ信号を出力します。

接続前の確認

- ●UPS の電源を OFF にしてください。
- ●本機の電源が入っていないことを確認してください。

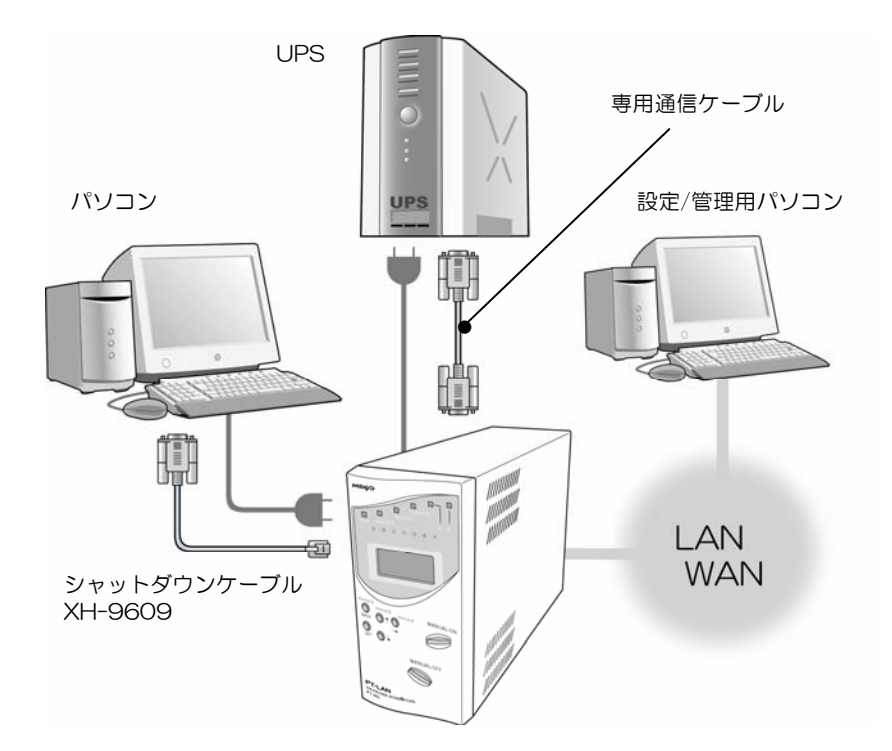

- 1)本体後面の COM と UPS を専用通信ケーブルで接続します。 専用通信ケーブルは各 UPS メーカーにご相談ください。
- 2)本体底面 DIP スイッチ SW-1 の No.1 を ON にします。 UPS のご利用時は常にこの位置にしておきます。
- 3)本機の電源コードを UPS の AC アウトレットに接続します。
- 4) UPS の電源出力を開始します。
- 5) パソコンの設定をします。 ※詳しくは「第6章シャットダウン」参照。
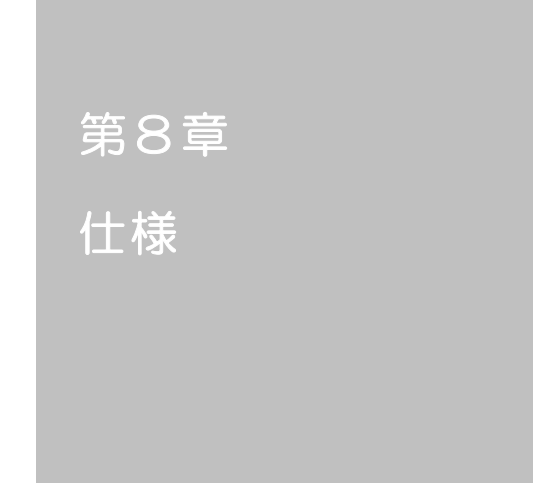

| 100 | システム  | 基本設定                        |
|-----|-------|-----------------------------|
|     | R100  | パスワード(MAX16 桁)              |
|     |       | デフォルト:0000                  |
|     | R101  | パスワード(4 桁)                  |
|     |       | デフォルト:0000                  |
|     | R110  | ウォッチドッグ待機時間(WDS/WDC コマンド利用) |
|     |       | デフォルト:O(秒)                  |
|     |       | 設定可能值:0~3600                |
|     | R111  | 起動時パワーON 待機時間               |
|     |       | デフォルト:O(秒)                  |
|     |       | 設定可能值:0~3600                |
|     | R130  | エコーバック設定                    |
|     |       | O=エコーバック無し                  |
|     |       | 1=入力エコーバック有り                |
|     |       | 2=改行後エコーバック有り               |
|     |       | デフォルト:1                     |
| 140 | モデム制行 | 卸                           |
|     | R140  | RING 受信回数                   |
|     |       | デフォルト:1(回)                  |
|     |       | 設定可能值:0~255                 |
|     | R141  | 無通信時間                       |
|     |       | デフォルト:5(分)                  |
|     |       | 設定可能值:O~255                 |
|     | R142  | ER 断時間                      |
|     |       | デフォルト:8 (秒)                 |
|     |       | 設定可能值:0~3600                |
|     | R143  | モデム初期化文字列(MAX 31 桁)         |
|     |       | AT                          |
|     | R144  | RING 文字列(MAX 31 桁)          |
|     |       | RING                        |
|     | R145  | CONNECT 文字列(MAX 31 桁)       |
|     |       | CONNECT                     |
|     | R146  | NO CARRIER 文字列(MAX 31 桁)    |
|     |       | NO CARRIER                  |

| 170 | 電源管理         |                                          |
|-----|--------------|------------------------------------------|
|     | R170         | 常時 ON モード                                |
|     |              | O=無効                                     |
|     |              | 1=有効                                     |
|     |              | デフォルト:〇                                  |
| 190 | シリアル         |                                          |
|     | R190         | COM通信速度                                  |
|     |              | デフォルト:9600(bps)                          |
|     |              | 設定可能値:4800/9600/14400/19200              |
|     |              | 38400/57600                              |
|     | R191         | シリアルデータ長(7/8)                            |
|     |              | デフォルト:8(bit)                             |
|     | R192         | シリアルパリティ                                 |
|     |              | 0=なし                                     |
|     |              | 1=偶数                                     |
|     |              | 2=奇数                                     |
|     |              | デフォルト:O                                  |
|     | R193         | シリアルストップビット(1/2)                         |
|     |              | デフォルト:1(bit)                             |
|     | R194         | シリアルフロー制御                                |
|     |              | O=X 制御 XON/XOFF                          |
|     |              | 1=S 制御 RS/CS                             |
|     |              | 2=R 制御 DR/ER (未対応)                       |
|     |              | テフォルト: 0                                 |
| 200 | ネットワー        |                                          |
|     | R200         |                                          |
|     |              | テノオルト:192.168.10.1                       |
|     | R201         |                                          |
|     | 5000         | テノオルト: 255.255.255.0                     |
|     | R202         |                                          |
|     |              | テノオルト・255,255,255,255                    |
|     | <u>К</u> 2U4 |                                          |
|     | D205         | ノフォルト・U.U.U.U $\mu_{\mu}$                |
|     | N2UU         | IF V4 ビリンダリ UNS リーハアトレス<br>デフォルト・0000    |
|     | P210         | ノノオルド・0.0.0.0<br>デフォルトルート                |
|     | nz I U       | ブンオルドン <sup>ー</sup> ト<br>デフォルト:192168102 |
|     |              | J = J = J = J = J = J = J = J = J = J =  |

| 220 | タイムサー   | -バ機能           |
|-----|---------|----------------|
|     | R220    | NTP のIPv4 アドレス |
|     |         | デフォルト:0.0.0.0  |
|     | R222    | SNTP サーバ機能     |
|     |         | O=無効           |
|     |         | 1=有効           |
|     |         | デフォルト:〇        |
| 230 | MSRP 通9 |                |
|     | R230    | 通知機能           |
|     |         | O=無効           |
|     |         | 1=有効           |
|     |         | デフォルト:O        |
|     | R231    | 送信先の IPV4 アドレス |
|     |         | デフォルト:0.0.0.0  |
|     | R232    | 送信先のポート番号      |
|     |         | デフォルト:5000     |
|     | R233    | 通知の送信間隔        |
|     |         | デフォルト:60(秒)    |
|     | R234    | 電源状態変化時の通知回数   |
|     |         | デフォルト:2(回)     |
|     | R235    | 電源状態変化時の通知間隔   |
|     |         | デフォルト:3(秒)     |
| 240 | HTTP サ- | - バ機能          |
|     | R240    | HTTP サーバ機能     |
|     |         | O=無            |
|     |         | 1=有効           |
|     |         | デフォルト:O        |
|     | R241    | 待ち受けポート番号      |
|     |         | デフォルト: 80      |
|     | R248    | ON の色          |
|     |         | デフォルト: #OOFFOO |
|     | R249    | OFF の色         |
|     |         | デフォルト: #COCOCO |
| 250 | アップデー   | - ト機能          |
|     | R250    | 未使用            |
|     | R251    | アップデート機能       |
|     |         | O=無効           |
|     |         | 1=有効           |
|     |         | デフォルト:O        |
|     | R252    | アップデート用のポート番号  |
|     |         | デフォルト:9000     |

| 260 | ネット諸権  | 機能                                       |
|-----|--------|------------------------------------------|
|     | R260   | PING 送信間隔                                |
|     |        | デフォルト:1(分)                               |
|     |        | 設定可能值:O~255                              |
|     |        | ※必ず R560 の設定値以上とします。                     |
| 270 | TELNET | コンソール(未使用)                               |
|     | R270   | TELNET コンソールログイン                         |
|     |        | O=無効                                     |
|     |        | 1=有効                                     |
|     |        | デフォルト:1                                  |
|     | R271   | TELNET コンソールログイン・ポート番号                   |
|     |        | デフォルト:23                                 |
| 280 | ネット関   | 系設定                                      |
|     | R280   | MTU                                      |
|     |        | デフォルト:1500                               |
|     |        | ※必ず 1500 以下の数値とします。                      |
|     | R281   | TTL                                      |
|     |        | デフォルト:32                                 |
|     | R282   | 2MSL 設定 1 ESTABLISH 中                    |
|     |        | デフォルト:120(秒)                             |
|     | R283   | 2MSL 設定 2 ESTABLISH 以外                   |
|     |        | デフォルト:120(秒)                             |
|     |        | ※MSL=Maximum Segment Lifetime(最大セグメント寿命) |
|     | R284   | (未使用)                                    |
|     | R285   | (未使用)                                    |
|     | R286   | (未使用)                                    |
|     | R287   | (未使用)                                    |
| 290 | ネット特別  | 殊機能(未使用)                                 |
|     | R290   | TCP メッセージ文字列(14 文字)                      |
|     | R291   | EVIL パケットを受信しない                          |
|     |        | O=無効                                     |
|     |        | 1=有効                                     |
|     |        | デフォルト:O                                  |
|     | R294   | グローバル IP アドレスを返す CGI のパス(現在は無効)          |
| 300 | シャット   | ダウン時間設定                                  |
|     | R300   | アウトレット 1                                 |
|     | R301   | アウトレット 2                                 |
|     | R302   | アウトレット3                                  |
|     |        | デフォルト:O(秒)                               |
|     |        | 設定可能值:0~3600                             |

| 320 | リセット時   | 間設定                                             |
|-----|---------|-------------------------------------------------|
|     | R320    | アウトレット 1                                        |
|     | R321    | アウトレット 2                                        |
|     | R322    | アウトレット3                                         |
|     |         | デフォルト:8(秒)                                      |
|     |         | 設定可能值:0~3600                                    |
| 340 | 電源 ON 遁 | 延時間設定                                           |
|     | R340    | アウトレット 1                                        |
|     | R341    | アウトレット2                                         |
|     | R342    | アウトレット3                                         |
|     |         | デフォルト:O(秒)                                      |
|     |         | 設定可能值:0~3600                                    |
| 360 | OFF 遅延B | 寺間 1                                            |
|     | R360    | アウトレット 1                                        |
|     | R361    | アウトレット2                                         |
|     | R362    | アウトレット3                                         |
|     |         | デフォルト:O(秒)                                      |
|     |         | 設定可能值:0~3600                                    |
| 400 | ウェイクア   | 'ップ先 MAC アドレス                                   |
|     | R400    | アウトレット 1                                        |
|     | R401    | アウトレット2                                         |
|     | R402    | アウトレット3                                         |
|     |         | デフォルト:00:00:00:00:00                            |
| 420 | ウェイクア   | ップ先送信回数                                         |
|     | R420    | アウトレット 1                                        |
|     | R421    | アウトレット 2                                        |
|     | R422    | アウトレット3                                         |
|     |         | デフォルト:5(回)                                      |
|     |         | 設定可能值:0~255                                     |
| 440 | ウェイクア   | ップ先送信間隔<br>···································· |
|     | R440    |                                                 |
|     | R441    | アウトレット2                                         |
|     | R442    | アウトレット3                                         |
|     |         | テフォルト:10(秒)                                     |
|     |         |                                                 |
| 480 | ウェイクア   | /ップ先 MAC アドレス                                   |
|     | K480    | 仮想アワトレット1                                       |
|     | K481    | 仮想アワトレット 2                                      |
|     | R482    | 仮想アワトレット3                                       |
|     | K483    |                                                 |
|     | K484    | 仮想アワトレットら                                       |
|     |         | テノオルト:00:00:00:00:00                            |

| 4A0                      | ウェイクア                                                                   | ップ先送信回数                                                                                                    |
|--------------------------|-------------------------------------------------------------------------|----------------------------------------------------------------------------------------------------|
|                          | R4A0                                                                    | 仮想アウトレット 1                                                                                                    |
|                          | R4A1                                                                    | 仮想アウトレット2                                                                                                    |
|                          | R4A2                                                                    | 仮想アウトレット3                                                                                                    |
|                          | R4A3                                                                    | 仮想アウトレット 4                                                                                                    |
|                          | R4A4                                                                    | 仮想アウトレット5                                                                                                    |
|                          |                                                                         | デフォルト:5(回)                                                                                                    |
|                          |                                                                         | 設定可能值:0~255                                                                                                    |
| 4C0                      | ウェイクア                                                                   | <b>ツップ先送信間隔</b>                                                                                                    |
|                          | R4CO                                                                    | 仮想アウトレット 1                                                                                                    |
|                          | R4C1                                                                    | 仮想アウトレット 2                                                                                                    |
|                          | R4C2                                                                    | 仮想アウトレット3                                                                                                    |
|                          | R4C3                                                                    | 仮想アウトレット 4                                                                                                    |
|                          | R4C4                                                                    | 仮想アウトレット5                                                                                                    |
|                          |                                                                         | デフォルト:10(秒)                                                                                                    |
|                          |                                                                         | 設定可能值:0~3600                                                                                                    |
| 500                      | AND/OR                                                                  | 条件                                                                                                    |
|                          | R500                                                                    | アウトレット 1                                                                                                    |
|                          | R501                                                                    | アウトレット2                                                                                                    |
|                          | R502                                                                    | アウトレット3                                                                                                    |
|                          |                                                                         | O=AND                                                                                                    |
|                          |                                                                         |                                                                                                    |
|                          |                                                                         | 1=OR                                                                                                    |
|                          |                                                                         | 1=OR<br>デフォルト:O                                                                                                    |
| 520                      | 待機回数条                                                                   | 1=OR<br>デフォルト:O<br><b>時</b>                                                                                                    |
| 520                      | <b>待機回数条</b><br>R520                                                    | 1=OR<br>デフォルト:O<br><b>:件</b><br>アウトレット1                                                                                                    |
| 520                      | <b>待機回数条</b><br>R520<br>R521                                            | 1=OR<br>デフォルト:O<br>#<br>アウトレット 1<br>アウトレット 2                                                                                                    |
| 520                      | <b>待機回数条</b><br>R520<br>R521<br>R522                                    | 1=OR<br>デフォルト:0<br>#<br>アウトレット1<br>アウトレット2<br>アウトレット3                                                                                                    |
| 520                      | <b>待機回数条</b><br>R520<br>R521<br>R522                                    | 1=OR<br>デフォルト:O<br><b>#</b><br>アウトレット1<br>アウトレット2<br>アウトレット3<br>デフォルト:O(回)                                                                                                    |
| 520                      | <b>待機回数条</b><br>R520<br>R521<br>R522                                    | 1=OR<br>デフォルト:0<br>#<br>アウトレット1<br>アウトレット2<br>アウトレット3<br>デフォルト:0(回)<br>設定可能値:0~255                                                                                                    |
| 520                      | 待機回数条 R520 R521 R522 PING 待機                                            | 1=OR<br>デフォルト:0<br>##<br>アウトレット1<br>アウトレット2<br>アウトレット3<br>デフォルト:0(回)<br>設定可能値:0~255                                                                                                    |
| 520                      | 待機回数条<br>R520<br>R521<br>R522 PING 待機 R540                              | 1=OR<br>デフォルト:0<br>#<br>アウトレット1<br>アウトレット2<br>アウトレット3<br>デフォルト:0(回)<br>設定可能値:0~255<br>回数<br>アウトレット1                                                                                                    |
| 520                      | 待機回数条 R520 R521 R522 PING 待機 R540 R541                                  | 1=OR<br>デフォルト:0<br>##<br>アウトレット1<br>アウトレット2<br>アウトレット3<br>デフォルト:0(回)<br>設定可能値:0~255<br>回数<br>アウトレット1<br>アウトレット2                                                                                                    |
| 520                      | 待機回数条 R520 R521 R522 PING 待機 R540 R541 R542                             | 1=OR<br>デフォルト:0<br>#<br>アウトレット1<br>アウトレット2<br>アウトレット3<br>デフォルト:0(回)<br>設定可能値:0~255<br>回数<br>アウトレット1<br>アウトレット2<br>アウトレット3                                                                                                    |
| 520                      | 待機回数条<br>R520<br>R521<br>R522 PING 待機<br>R540 R541 R542                 | 1=OR<br>デフォルト:0<br>アウトレット1<br>アウトレット2<br>アウトレット3<br>デフォルト:0(回)<br>設定可能値:0~255<br>回数<br>アウトレット1<br>アウトレット2<br>アウトレット3<br>デフォルト:4(回)                                                                                                    |
| 520                      | 待機回数条<br>R520<br>R521<br>R522 PING 待機<br>R540<br>R541<br>R541<br>R542   | 1=OR<br>デフォルト:0<br>アウトレット1<br>アウトレット2<br>アウトレット3<br>デフォルト:0(回)<br>設定可能値:0~255<br><b>回数</b><br>アウトレット1<br>アウトレット2<br>アウトレット2<br>アウトレット3<br>デフォルト:4(回)<br>設定可能値:1~255                                                                                                    |
| 520<br>540<br>560        | 待機回数条 R520 R521 R522 PING 待機 R540 R541 R542 PING 応答                     | 1=OR<br>デフォルト:0<br>アウトレット1<br>アウトレット2<br>アウトレット3<br>デフォルト:0(回)<br>設定可能値:0~255<br><b>回数</b><br>アウトレット1<br>アウトレット2<br>アウトレット2<br>アウトレット2<br>アウトレット3<br>デフォルト:4(回)<br>設定可能値:1~255<br><b>待機時間</b>                                                                                                    |
| <u>520</u><br>540<br>560 | 待機回数条 R520 R521 R522 PING 待機 R540 R541 R542 PING 応答 R560                | 1=OR<br>デフォルト:O<br>ボケー・レット1<br>アウトレット2<br>アウトレット3<br>デフォルト:O(回)<br>設定可能値:O~255<br>回数<br>アウトレット1<br>アウトレット3<br>デフォルト:4(回)<br>設定可能値:1~255<br>待機時間<br>アウトレット1                                                                                                    |
| 520<br>540<br>560        | 待機回数条 R520 R521 R522 PING 待機 R540 R541 R542 PING 応答 R560 R561           | 1=OR<br>デフォルト:O<br>#<br>アウトレット1<br>アウトレット2<br>アウトレット3<br>デフォルト:O(回)<br>設定可能値:O~255<br><b>回数</b><br>アウトレット1<br>アウトレット2<br>アウトレット2<br>アウトレット3<br>デフォルト:4(回)<br>設定可能値:1~255<br><b>待機時間</b><br>アウトレット1<br>アウトレット3                                                                                                    |
| <u>520</u><br>540<br>560 | 待機回数条 R520 R521 R522 PING 待機 R540 R541 R542 PING 応答 R560 R561 R562      | 1=OR<br>デフォルト:O<br>ジャー・シー・シー・シー・シー・シー・シー・シー・シー・シー・シー・シー・シー・シー                                                                                                    |
| 520<br>540<br>560        | 待機回数条 R520 R521 R522 PING 待機 R540 R541 R542 PING 応答 R560 R561 R562      | 1=OR<br>デフォルト:0<br>アウトレット1<br>アウトレット2<br>アウトレット3<br>デフォルト:0(回)<br>設定可能値:0~255<br>回数<br>アウトレット1<br>アウトレット2<br>アウトレット2<br>アウトレット3<br>デフォルト:4(回)<br>設定可能値:1~255<br>待機時間<br>アウトレット2<br>アウトレット3<br>デフォルト:4(回)<br>設定可能値:1~255                                                                                                    |
| 520                      | 待機回数条 R520 R521 R522 PING 待機 R540 R541 R542 PING 応答 R560 R561 R561 R562 | 1=OR         デフォルト:0         アウトレット1         アウトレット2         アウトレット3         デフォルト:0(回)         設定可能値:0~255         回数         アウトレット1         アウトレット2         アウトレット3         デフォルト:4(回)         設定可能値:1~255         特機時間         アウトレット2         アウトレット3         デフォルト:4(回)         設定可能値:1~255         特徴時間         アウトレット3         デフォルト:2(秒)         設定可能値:1~3600 |

| 580 | 動作(POI  | N/POF/POR/MPON/MPOF)         |
|-----|---------|------------------------------|
|     | R580    | アウトレット 1                     |
|     | R581    | アウトレット 2                     |
|     | R582    | アウトレット3                      |
|     |         | デフォルト:POR                    |
| 5A0 | リブート待   | ·機回数                         |
|     | R5A0    | アウトレット 1                     |
|     | R5A1    | アウトレット2                      |
|     | R5A2    | アウトレット3                      |
|     |         | デフォルト: O(回)                  |
| 5C0 | リブート実   | 行回数                          |
|     | R5C0    | アウトレット 1                     |
|     | R5C1    | アウトレット2                      |
|     | R5C2    | アウトレット3                      |
|     |         | デフォルト: O(回)                  |
| 600 | PING 監視 | アドレスアウトレット 1                 |
|     | R600    | アドレス1                        |
|     | R601    | アドレス2                        |
|     | R602    | アドレス3                        |
|     |         | デフォルト:0.0.0.0                |
| 610 | PING 監視 | アドレスアウトレット2                  |
|     | R610    | アドレス 1                       |
|     | R611    | アドレス2                        |
|     | R612    | アドレス3                        |
|     |         | デフォルト:0.0.0.0                |
| 620 | PING 監視 | アドレスアウトレット3                  |
|     | R620    |                              |
|     | R621    |                              |
|     | R622    |                              |
|     |         | テノオルト:0.0.0.0                |
| 630 | PING 監視 |                              |
|     | R630    |                              |
|     | R631    |                              |
|     | R632    |                              |
|     |         |                              |
| 800 |         |                              |
|     | K800    | セキュリティロック酒学回致                |
|     |         | ノノオルト・U (凹)<br>記字可能店:0~255   |
|     |         | 改た可能値・U~200<br>セキュレティロック法继時間 |
|     | 100 I   | ビヤユリティロツン付随时间<br>デフォルト・ヘ(公)  |
|     |         | ノノオルト・U (刀)<br>記字可能店:0~2600  |
|     |         | 2000~3000                    |

| 870 | システム名 | 称                           |
|-----|-------|-----------------------------|
|     | R870  | システム名称(MAX 31 桁) (日本語使用不可)  |
|     | R871  | システム設置場所(MAX 31 桁)          |
|     | R872  | コンタクト(MAX 31 桁)             |
| 880 | アウトレッ | ト名(MAX 31 桁)                |
|     | R880  | アウトレット 1                    |
|     | R881  | アウトレット2                     |
|     | R882  | アウトレット3                     |
| 900 | システム詳 | 細設定                         |
|     | R900  | 協定世界標準時との時差                 |
|     |       | デフォルト:+9                    |
|     |       | 設定可能值:-12~0~+12             |
|     | R901  | サマータイム機能                    |
|     |       | O=OFF                       |
|     |       | 1=ON                        |
|     |       | デフォルト:O                     |
|     | R902  | サマータイム開始 月日                 |
|     |       | デフォルト:初期値は3月最終日曜日 2:00[標準時] |
|     | R903  | サマータイム終了 月日                 |
|     |       | デフォルト:初期値は10月最終日曜日2:00[夏時間] |
|     | R908  | 時刻表現方法 (未使用)                |
|     | R910  | 機器選択番号(英数2桁)                |
|     |       | デフォルト:00                    |
|     | R920  | 受信マジックパケット対応                |
|     |       | O=対応しない                     |
|     |       | 1=対応する                      |
|     |       | デフォルト:O                     |
|     | R930  | 認証方法 (未使用)                  |
| 980 | シャットダ | ウン                          |
|     | R980  | シャットダウン信号 〈CS の論理〉          |
|     |       | 1=イベント時:正                   |
|     |       | O=イベント時:負                   |
|     |       |                             |
|     | R981  | シャットダウン信号 〈CDの論理〉           |
|     |       | 1=イベント時:止                   |
|     |       | 0=イベント時:負                   |
|     |       |                             |
|     | K982  | ンヤットタリン信号 US の変化による CD 出刀   |
|     |       | U-田月しない<br>1-世中する           |
|     |       | I-田/J9の<br>ゴフィート・ヘ          |
|     |       | テノオルト・U                     |

| 1000 | OFF 遅延  | 寺間 4                     |
|------|---------|--------------------------|
|      | R1000   | アウトレット 1                 |
|      | R1001   | アウトレット2                  |
|      | R1002   | アウトレット3                  |
|      |         | デフォルト:120(秒)             |
|      |         | 設定可能值:0~3600             |
| 1020 | OFF 遅延B | 寺間 3                     |
|      | R1020   | アウトレット 1                 |
|      | R1021   | アウトレット2                  |
|      | R1022   | アウトレット3                  |
|      |         | デフォルト:120(秒)             |
|      |         | 設定可能值:0~3600             |
| 1040 | CS/CD 遅 | 延時間                      |
|      | R1040   | アウトレット 1                 |
|      | R1041   | アウトレット2                  |
|      | R1042   | アウトレット3                  |
|      |         | デフォルト:1(秒)               |
|      |         | 設定可能值:0~3600             |
| 1060 | OFF 遅延B | 寺間 2                     |
|      | R1060   | アウトレット 1                 |
|      | R1061   | アウトレット2                  |
|      | R1062   | アウトレット3                  |
|      |         | デフォルト:O(秒)               |
|      |         | 設定可能值:0~3600             |
| 1080 | 入出力する   | SCS/CD/ER 信号の極性(UPS 側極性) |
|      | R1080   | CS 信号の極性                 |
|      |         | O=イベント時:HIGH             |
|      |         | 1=イベント時:LOW              |
|      |         | デフォルト:O                  |
|      | R1081   | CD 信号の極性                 |
|      |         | O=イベント時:HIGH             |
|      |         | 1=イベント時:LOW              |
|      |         | デフォルト:O                  |
|      | R1084   | ER 信号の極性                 |
|      |         | O=イベント時:HIGH             |
|      |         | 1=イベント時:LOW              |
|      |         | デフォルト:1                  |

| 2000 | 電子メール送信機能 |                                 |  |
|------|-----------|---------------------------------|--|
|      | R2000     | SMTP サーバ IP アドレス                |  |
|      |           | デフォルト:0.0.0.0                   |  |
|      | R2002     | SMTP サーバポート番号                   |  |
|      |           | デフォルト:25                        |  |
|      | R2004     | SMTP タイプ                        |  |
|      |           | O= SMTP                         |  |
|      |           | 1= ESMTP                        |  |
|      |           | デフォルト:O                         |  |
|      | R2005     | SMTP 送信前に POP3 認証を行なう           |  |
|      |           | O= OFF                          |  |
|      |           | 1= ON                           |  |
|      |           | デフォルト:O                         |  |
|      | R2006     | R2005 の待機時間(単位 0.1 秒)           |  |
|      |           | デフォルト:0.3(秒)                    |  |
| 2030 | 電子メーノ     |                                 |  |
|      | R2030     | POP3 サーバ IP アドレス                |  |
|      |           | デフォルト:0.0.0.0                   |  |
|      | R2032     | POP3 サーバポート番号                   |  |
|      |           | デフォルト:110                       |  |
|      | R2041     | POP3 ユーザーID                     |  |
|      | R2042     | POP3 パスワード                      |  |
| 2100 | 電子メーノ     | レ基本設定                           |  |
|      | R2100     | From に書くメールアドレス(必須)             |  |
|      | R2110     | メールを送る宛先 1 (必須)                 |  |
|      | R2111     | メールを送る宛先 2                      |  |
|      | R2112     | メールを送る宛先3                       |  |
|      | R2113     | メールを送る宛先 4                      |  |
| 2200 | 電子メール     | レ送信機能の設定                        |  |
|      | R2200     | メール送信機能                         |  |
|      |           | O= OFF                          |  |
|      |           | 1= ON                           |  |
|      |           | デフォルト・1                         |  |
|      |           | 5 2 3 761 - 1                   |  |
|      | R2201     | メール送信間隔(単位 O.1 分)               |  |
|      | R2201     | メール送信間隔(単位 O.1 分)<br>デフォルト:1(分) |  |

2210 電子メール送信条件の設定デフォルト

| 2210 | 电丁ハール |                     |
|------|-------|---------------------|
|      |       | O= 未送信              |
|      |       | 1= 送信               |
|      | R2210 | コマンド入力での動作          |
|      |       | デフォルト:1             |
|      | R2211 | スケジュール実行での動作        |
|      |       | デフォルト:1             |
|      | R2212 | PING での動作           |
|      |       | デフォルト:1             |
|      | R2213 | 押しボタンでの動作           |
|      |       | デフォルト:1             |
|      | R2220 | BOOT                |
|      |       | デフォルト:1             |
|      | R2230 | PONx                |
|      |       | デフォルト:1             |
|      | R2231 | POFx                |
|      |       | デフォルト:1             |
|      | R2232 | PORx                |
|      |       | デフォルト:1             |
|      | R2233 | MPON                |
|      |       | デフォルト:1             |
|      | R2234 | MPOF                |
|      |       | デフォルト:1             |
|      | R2240 | UPS PF(UPS 電源障害)    |
|      |       | デフォルト:1             |
|      | R2241 | UPS LB(UPS ローバッテリー) |
|      |       | デフォルト:1             |
|      | R2242 | UPS OK(UPS 正常復帰)    |
|      |       | デフォルト:1             |
|      | R2243 | SHUTO(シャットダウン)      |
|      |       | デフォルト:1             |
| 3000 | ネットワー | -クレベル・セキュリティ設定      |
|      | R3000 | IPレベルセキュリティシステム     |
|      |       | O= 無効               |
|      |       | 1= 有効               |
|      |       | デフォルト:〇             |
| 4000 | パケットス | ペニファー機能             |
|      | R4000 | パケットスニファー機能         |
|      |       | O= 無効               |
|      |       | 1= 有効               |
|      |       | デフォルト:〇             |

| 4010 | パケットス | ペニファー待機時間1                                                                                                    |
|------|-------|----------------------------------------------------------------------------------------------------|
|      | R4010 | アウトレット 1 待機時間                                                                                                    |
|      | R4011 | アウトレット2 待機時間                                                                                                    |
|      | R4012 | アウトレット3 待機時間                                                                                                    |
|      |       | デフォルト:5(分)                                                                                                    |
| 4030 | パケットス | ミンティー になって こうしょう しんしょう しんしょ しんしょ |
|      | R4030 | アウトレット 1 待機時間                                                                                                    |
|      | R4031 | アウトレット2 待機時間                                                                                                    |
|      | R4032 | アウトレット3 待機時間                                                                                                    |
|      |       | デフォルト:5(分)                                                                                                    |
| 4050 | パケットス | ペニファーリブート実行回数                                                                                                    |
|      | R4050 | アウトレット1 実行回数                                                                                                    |
|      | R4051 | アウトレット2 実行回数                                                                                                    |
|      | R4052 | アウトレット3 実行回数                                                                                                    |
|      |       | デフォルト:1(回)                                                                                                    |
| 4100 | パケットス | ペニファー設定                                                                                                    |
|      | R4100 | アウトレット1 監視アドレスA                                                                                                    |
|      | R4101 | アウトレット1 監視アドレスB                                                                                                    |
|      | R4110 | アウトレット2 監視アドレスA                                                                                                    |
|      | R4111 | アウトレット2 監視アドレスB                                                                                                    |
|      | R4120 | アウトレット3 監視アドレスA                                                                                                    |
|      | R4121 | アウトレット3 監視アドレスB                                                                                                    |
|      | R4130 | アウトレット4 監視アドレスA                                                                                                    |
|      | R4131 | アウトレット4 監視アドレスB                                                                                                    |

### パケットスニファー機能

アドレス A が、監視する対象のアドレスです。アドレス B は、アドレス A が通信する 対象です。(アドレス B は省略可能です。)ネットワーク上を流れるアドレス A からの パケットを傍受し、アドレス B への通信が定期的に行なわれているかどうかを監視しま す。一定時間内に指定のパケットが傍受できないと異常と判断します。最初のパケット を確認するまでの時間が待機時間 1 であり、その後、次のパケットを受信するまでの時 間が待機時間 2 になります。パソコンの起動時間などを考慮して、待機時間 1 はやや 長めに設定しておくことができます。動作の設定は、PING による死活監視と共通設定 です。[R580~R583] PING による死活監視との併用は可能です。注意点として、パ ケットを傍受するため、スイッチング HUB は使用できません。

# ■マニュアル設定表示一覧

| Ι                     | Π                             | Ш                         | IV                      | V                     | VI                    |
|-----------------------|-------------------------------|---------------------------|-------------------------|-----------------------|-----------------------|
| システムセッテイ<br>ţ スケシ″ュール | スケシ″ュール<br>↓ × × × シンキ        | ト″ ウサ<br>↓ AAAA           | ト″ ウサ AAA<br>↓ アウトレット N | ト″ ウサ AAA N<br>ţ 毎日   | 毎日   AAA N<br>@00:00  |
|                       | or<br>スケシ″ュール<br>↑ x x x ヘンコウ | AAAA:<br>ON<br>OFF<br>RES | N:<br>全<br>1<br>2       | ト″ ウサ AAA N<br>ţ ハタ日  | ハタ日 AAA N<br>@00:00   |
|                       |                               | SON<br>SOF                | 3                       | ト″ ウサ AAA N<br>↓ 一日   | -в ААА N<br>2005/1/1  |
|                       |                               |                           |                         | ト″ ウサ AAA N<br>ţ 毎年   | 毎年 AAA N<br>01/01     |
|                       |                               |                           |                         | ト″ ウサ AAA N<br>ţ 毎月   | 毎月   AAA N<br>毎週  日曜日 |
|                       |                               |                           |                         | ト″ ウサ AAA N<br>ţ 毎週   | 毎週 AAA N<br>日曜日       |
|                       |                               |                           |                         | ト″ ウサ AAA N<br>ţ 毎月〜土 | 毎月〜± AAA N<br>@00:00  |
|                       |                               |                           |                         | ト″ ウサ AAA N<br>ţ 毎月〜金 | 毎月~金 AAA N<br>@00:00  |
|                       |                               | AAAA:<br>MPON<br>MPOF     | ト″ ウサ AAAA<br>ţ 毎日      | 毎日 AAAA<br>@00:00     |                       |
|                       |                               | @NTP                      | ト″ ウサ AAAA<br>♪ ハタ日     | ハタ日 AAAA<br>@00:00    |                       |
|                       |                               |                           | ト″ ウサ AAAA<br>ţ ー回      | -0 AAAA<br>2005/1/1   |                       |
|                       |                               |                           | ト″ウサ AAAA<br>ţ 毎年       | 毎年 AAAA<br>01/01      |                       |
|                       |                               |                           | ト″ ウサ AAAA<br>ţ 毎月      | 毎月 AAAA<br>毎週 日曜日     |                       |
|                       |                               |                           | ト″ウサ AAAA<br>ţ 毎週       | 毎週 AAAA<br>日曜日        |                       |
|                       |                               |                           | ト″ ウサ AAAA<br>☆ 毎月〜土    | 毎月~± AAAA<br>@00:00   |                       |
|                       |                               |                           | ト″ ウサ AAAA<br>ţ 毎月〜金    | 毎月~金 AAAA<br>@00:00   |                       |
|                       | スケシ″ ュール<br>↓ x x x へンコウ      | ト″ ウサ<br>↓ ケス             |                         |                       | -                     |

| Ι                    | I                    | II                  | IV                         | V                          | VI                  | VII               |
|----------------------|----------------------|---------------------|----------------------------|----------------------------|---------------------|-------------------|
| システムセッテイ<br>↓ レシ″ スタ | レシ″ スタ<br>♪ キホンセッテイ  | キホンセッテイ<br>↓ パスワート″ | パスワート″<br>0000¶            |                            |                     |                   |
|                      |                      | キホンセッテイ<br>↑ サマータイム | サマータイム<br>↓ キノウ            | キノウ<br>↓ OFF               |                     |                   |
|                      |                      |                     |                            | キノウ<br>↓ ON                |                     |                   |
|                      |                      |                     | サマータイム<br>↓ オワリニチシ″        | オワリヒツケ<br>↓ 10月 曜日         | オワリヨウビ<br>↓ 第 日曜日   | オワリジコク<br>*@02:00 |
|                      |                      |                     | サマータイム<br>↓ カイシニチシ″        | カイシヒツケ                     | カイシヨウビ<br>↓ 第 日曜日   | カイシジコク<br>*@02:00 |
|                      |                      | キホンセッテイ<br>↓ シ″ サ   | シ″サ<br>+09:00              |                            |                     |                   |
|                      |                      | キホンセッテイ<br>↓ WDカンシ  | WDカンシ<br>タイキシ″ カン          |                            |                     |                   |
|                      |                      | キホンセッテイ<br>↓ ロックキノウ | ロックキノウ<br>↓ ユウヨカイスウ        | ユウヨカイスウ<br>00000           |                     |                   |
|                      |                      |                     | ロックキノウ<br>↓ タイキシ″ カン       | タイキシ″カン<br>0000.0分         |                     |                   |
|                      | レシ″ スタ<br>‡ チエンシ″ カン | チエンシ″ カン<br>↑ キホン   | キホン<br>キト″ウチエン             | キト″ ウチエン<br>0001.0s        |                     |                   |
|                      |                      | チエンシ″カン<br>↓ UPSアリ  | UPSアリ<br>‡BBBチエン           | BBB チエン<br>↓ アウトレット M      | アウトレット M<br>0000.0s |                   |
|                      |                      |                     | BBB:<br>OFF,CS,CMD         | M:<br>1,2,3                |                     |                   |
|                      |                      | チエンシ″ カン<br>☆ UPSナシ | UPSナシ<br>↑ シャットDW          | シャットDW<br>☆ アウトレット M<br>M: | アウトレット M<br>0000.0s |                   |
|                      |                      |                     | UPSナシ                      | 1,2,3<br>CMDチエン            | アウトレット M            |                   |
|                      |                      |                     | ţ CMDチエン<br>CCC:<br>CMD,ON | ţ アウトレット M<br>M:<br>1,2,3  | 0000.0s             |                   |
|                      |                      |                     | UPSナシ<br>↓ リセット            | リセット<br>↓ アウトレット M         | アウトレット M<br>0008.0s |                   |
|                      |                      |                     |                            | M:<br>1,2,3                |                     |                   |

| Ι                    | I                  | II                   | IV                    | V                               | VI                     | VII                  |
|----------------------|--------------------|----------------------|-----------------------|---------------------------------|------------------------|----------------------|
| システムセッテイ<br>↓ レシ″ スタ | レシ″ スタ<br>♪ ネットワーク | ネットワーク<br>↓ IPアト″ レス | I Pアト″ レス<br>↓ シ″ キ   | ジ <i>キ</i> 【<br>192.168.        | ジ キ 】<br>. 010. 001    |                      |
|                      |                    |                      | I Pアト″ レス<br>↓ ゲートウェイ | ゲートウェイ 【<br>192, 168.           | ゲートウェイ 】<br>. 010. 000 |                      |
|                      |                    |                      | IPアト″ レス<br>‡ DNS     | DNS [<br>000.000.               | DNS ]<br>. 000. 000    |                      |
|                      |                    |                      | I Pアト″ レス<br>↓ Bキャスト  | Bキャスト 【<br>255. 255.            | Bキャスト 】<br>. 255. 255  |                      |
|                      |                    |                      | I Pアト″ レス<br>↓ ネットマスク | ネットマスク【<br>255, 255,            | ネットマスク 】<br>. 255. 001 |                      |
|                      |                    | ネットワーク<br>↑ MSRP     | MSRP<br>↓ キノウ         | キノウ<br>↓ ON                     |                        |                      |
|                      |                    |                      |                       | キノウ<br>↓ OFF                    |                        |                      |
|                      |                    |                      | MSRP<br>↑ CHGカンカク     | CHGカンカク<br>0003.0s              |                        |                      |
|                      |                    |                      | MSRP<br>↑ CHGカイスウ     | CHGカイスウ<br>002回                 |                        |                      |
|                      |                    |                      | MSRP<br>↓ カンカク        | カンカク<br>0060. 0s                |                        |                      |
|                      |                    |                      | MSRP<br>ţ ポート         | ポート<br>5000                     |                        |                      |
|                      |                    |                      | MSRP<br>↓ アト″ レス      | アト″レス 【<br>000, 000,            | アト″レス 】<br>. 000. 000  |                      |
|                      |                    | ネットワーク<br>↓ WOLチャク   | WOLチャク<br>キノウ         | キノウ<br>↓ ON                     | <i>キノ</i> ウ<br>↓ OFF   |                      |
|                      |                    | ネットワーク<br>↓ WOLソウシン  | WOLソウシン<br>↓ アト″ レス   | アト″ レス<br>↓ <i>ア</i> ウトレットM     | アウトレットM【<br>000.000.   | アウトレットM】<br>000.000. |
|                      |                    |                      |                       | M.<br>1,2,3                     |                        |                      |
|                      |                    |                      | ארעת ±                | ハラハラ<br>↓ アウトレットM<br>M:<br>1.23 | 0010. 0s               |                      |
|                      |                    |                      | WOLソウシン<br>↑ カイスウ     | カイスウ<br>↑ <i>ア</i> ウトレットM       | アウトレットM<br>00005       |                      |
|                      |                    |                      |                       | M:<br>1,2,3                     |                        |                      |
|                      |                    | ネットワーク<br>↓ TELNET   | TELNET<br>↓ キノウ       | キノウ<br>↓ ON                     |                        |                      |
|                      |                    |                      |                       | キノウ<br>↓ OFF                    |                        |                      |
|                      |                    |                      | TELNET<br>‡ ポートNo     | ポートNo<br>00023                  |                        |                      |

| I                    | Π                  | II                  | IV                            | V                                          | VI                                 | VII                   | VIII                   |
|----------------------|--------------------|---------------------|-------------------------------|--------------------------------------------|------------------------------------|-----------------------|------------------------|
| システムセッテイ<br>↑ レシ″ スタ | レジ″ スタ<br>↑ ネットワーク | ネットワーク<br>↑ TELNET  | TELNET<br>ţ キノウ               | キノウ<br>↓ ON                                |                                    |                       |                        |
|                      |                    |                     |                               | キノウ<br>↓ OFF                               |                                    |                       |                        |
|                      |                    |                     | TELNET<br>↓ ポートNo             | ポートNo<br>00023                             |                                    |                       |                        |
|                      |                    | ネットワーク<br>↓ pingカイシ | pingカイシ<br>↓ カンカク             | カンカク<br>0001.0分                            |                                    |                       |                        |
|                      |                    |                     | pingカイシ<br>↓ アト″ レス           | アト″ レス<br>↓ <i>ア</i> ウトレットM                | アウトレットM<br>↓ アト″ レスL               | アト″ レスL【<br>000. 000. | アト″ レスL 】<br>000. 000. |
|                      |                    |                     |                               | M:<br>1,2,3                                | L:<br>1,2,3,4                      |                       |                        |
|                      |                    |                     | pingカイシ<br>↓ BOOTショリ          | BOOTショリ<br>↑ アウトレットM<br>M:                 | アウトレットM<br>000回                    |                       |                        |
|                      |                    |                     | ningty                        | 123                                        |                                    |                       |                        |
|                      |                    |                     | D FINGUTS<br>↑ BOOTタイキ        | BOOTST+<br>↑ アウトレットM<br>M:<br>1,2,3        | 0000                               |                       |                        |
|                      |                    |                     | p i ngカイシ<br>↓ ト″ ウサ          | ト″ ウサ<br>↓ アウトレットM                         | アウトレットM<br>↓ DDDD                  |                       |                        |
|                      |                    |                     |                               | M:<br>1,2,3                                | DDDD:<br>PON<br>POF<br>POR<br>MPON |                       |                        |
|                      |                    |                     | p i ngカイシ                     | オウトウタイキ                                    | MPOF<br>アウトレットM                    |                       |                        |
|                      |                    |                     | ↑ オウトウタイキ                     | ↓ アウトレットM<br>M:<br>1,2,3                   | 0002.0s                            |                       |                        |
|                      |                    |                     | p i ngカイシ<br>ţ カイスウ           | カイスウ<br>↓ アウトレットM                          | アウトレットM<br>004回                    |                       |                        |
|                      |                    |                     |                               | 1,2,3                                      |                                    |                       |                        |
|                      |                    |                     | p i ngカイシ<br><u>↑</u> タイキカイスウ | タイキカイスウ<br><u> ↑ アウトレットM</u><br>M:<br>1,23 | アウトレットM<br>000回                    |                       |                        |
|                      |                    |                     | pingカイシ<br>1 ジ ョウケン           | シ″ョウケン<br>↑ アウトレットM                        | アウトレットM<br>1 ON                    |                       |                        |
|                      |                    |                     |                               | M:<br>1,2,3                                | アウトレットM<br>↓ OFF                   |                       |                        |
|                      |                    | ネットワーク<br>↓ HTTP    | HTTP<br>ţ キノウ                 | キノウ<br>↓ ON                                |                                    |                       |                        |
|                      |                    |                     |                               | キノウ<br>↓ OFF                               |                                    |                       |                        |
|                      |                    |                     | HTTP<br>ţポートNo                | ポートNo<br>80                                |                                    |                       |                        |
|                      |                    | ネットワーク<br>♪ タイムサーバ  | タイムサーバ<br>↓ キノウ               | キノウ<br>↓ ON                                |                                    |                       |                        |
|                      |                    |                     |                               | キノウ<br>↓ OFF                               |                                    | 1                     |                        |
|                      |                    |                     | タイムサーバ<br>↓ IPアト″ レス          | Pアト" レス【<br>000.000.                       | Pアト" レス]<br>. 000. 000             |                       |                        |

| I                                   | I                   | I                  | IV                  | V                                                                                       | VI                                |
|-------------------------------------|---------------------|--------------------|---------------------|-----------------------------------------------------------------------------------------|-----------------------------------|
| ਏਟੋੋੋੋੋੋ ਪੋਟੋਂਟੋਂ 28<br>ਹੈ ਪੋਟੇ″ 28 | レジ スタ<br>↑ シリアル     | シリアル<br>↑ パラメータ    | //5x-9<br>↑ V/2ト″   | ソクド″<br>↓ 04800<br>EEEEE<br>04800<br>09600<br>14400<br>19200<br>31250<br>38400<br>57600 |                                   |
|                                     |                     |                    | バラメータ<br>↓ フロー      | 70-                                                                                     |                                   |
|                                     |                     |                    | パラメータ               | ストップ<br>001                                                                             |                                   |
|                                     |                     |                    | //ラメータ              | /ÑJティ                                                                                   |                                   |
|                                     |                     |                    | パラメータ<br>☆ データチョウ   | データチョウ                                                                                  |                                   |
|                                     |                     | シリアル<br>‡ シリアルTAP  | シリアルTAP<br>‡ RINGスウ | RINGスウ<br>001回                                                                          |                                   |
|                                     |                     |                    | シリアルTAP<br>↓ モデムモシ″ | モデムモジ″<br>↓ ショキカモシ″                                                                     | ショキカモジ″<br>AT】                    |
|                                     |                     |                    |                     | モデムモジ<br>↑ セツダン                                                                         | セツダン<br>NO CAR▲<br>センダン<br>▲RIER】 |
|                                     |                     |                    |                     | モデムモシ″<br>☆ コネクト                                                                        | コネクト<br>CONNEC▲<br>コネクト<br>▲T】    |
|                                     |                     |                    |                     | モデムモシ″<br>‡ RING                                                                        | R I NG<br>R I NG J                |
|                                     |                     |                    | シリアルTAP<br>↓ ERダン   | ERダン<br>0008.0 s                                                                        |                                   |
|                                     |                     |                    | シリアルTAP             | ムツウシン<br>005分                                                                           |                                   |
|                                     | レジ″ スタ<br>☆ POWモート″ | POWモート″<br>シ″ ョウON |                     |                                                                                         |                                   |
| システムセッテイ<br>↓ ニチシ″                  | ヒヅケ<br>2005/5/5     |                    |                     |                                                                                         |                                   |

■タイムチャート

- T1 : OFF 遅延時間 1 (R36x)
- T2 : シャットダウン時間 (R3Ox)
- T3 : OFF 遅延時間 3 (R102x)
- T4 : OFF 遅延時間 4 (R100x)

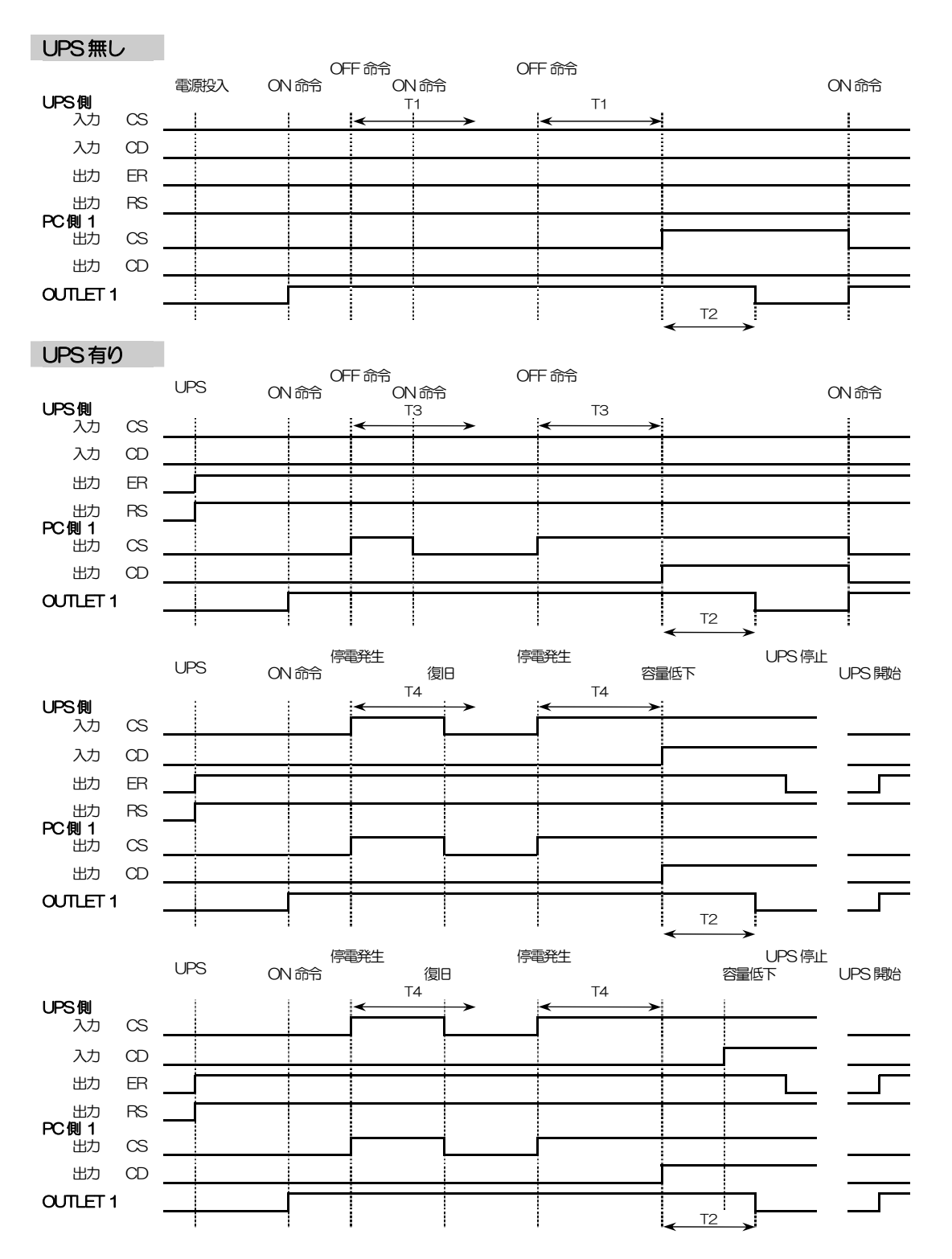

90

### ■仕様一覧

| 電源制御        | LAN 制御                   | RPC コンダクタ                |  |  |
|-------------|--------------------------|--------------------------|--|--|
|             |                          | TELNET サーバプログラム          |  |  |
|             | シリアル制御                   | ターミナルソフト                 |  |  |
|             | 動作制御                     | OUTLET タイマー ※1           |  |  |
| 状態監視        | PING 監視機能                | PING 送信                  |  |  |
|             | 異常判定機能                   | 判定基準設定 ※2                |  |  |
|             | 自動制御機能                   | 異常判定連動機能                 |  |  |
| スケジュール制御    | 設定件数                     | 200 件                    |  |  |
|             | 日付設定                     | 年月日/曜日(毎週)/毎月/祝日         |  |  |
| シャットダウン機能   | 電源障害信号出力                 |                          |  |  |
| Wakeup 機能   | Wake On LAN 対応           | (MAGIC PACKET 出力)        |  |  |
| ロギング機能      | 最新 100 件メモリ              |                          |  |  |
| セキュリティ      | アクセスセキュリティ               | (パスワード変更、入力回数、待機時間)      |  |  |
| UPS 連携機能 ※3 | 停電/復電時連動電源制御             |                          |  |  |
| インターフェース    | 10Base-T×1               | (IEEE 802.3 に準拠)         |  |  |
|             | RS-232C×1                | (Dsub9 ピンオス)             |  |  |
|             | RJ11×3                   | (シャットダウン I/F)            |  |  |
| 表示部         | 液晶表示 8 文字×2              | 行                        |  |  |
|             | LED   本体電源×              | 1, OUTLET×3, UPS 状態表示×2, |  |  |
|             | 曜日表示×                    | 7, LAN 状態表示×2            |  |  |
| 電源出力        | アウトレット数                  | 3(2極平行接地型)               |  |  |
|             | 最大制御容量                   | 1500W                    |  |  |
| 消費電力        | 約 3.5 W                  |                          |  |  |
| 使用電源        | AC100V±10% (50/60Hz)     |                          |  |  |
| 外形寸法        | 70 (W) x145 (H) x220 (D) |                          |  |  |
| 重量          | 1.7 Kg                   |                          |  |  |
| 使用環境        | 温度 5~40℃                 |                          |  |  |
|             | 湿度 20~85%(ただし            | 結露なきこと)                  |  |  |
|             |                          |                          |  |  |

※1 ON 遅延時間、OFF 遅延時間、シャットダウン時間、リセット時間で設定します。

※2 PING 待機回数、待機条件、応答待機時間で判定基準を設定します。

※3 UPSと接続する場合のケーブルは弊社もしくは各 UPS メーカーにご相談ください。

## ご注意

- (1)本書および製品の内容の一部または全部を無断で複写、複製することは禁じます。
- (2) 本書および製品の内容については、将来予告なしに変更することがあります。
- (3)本書および製品の内容については、万全を期して作成いたしましたが、万一ご不審 な点や誤り、記載漏れなどお気づきの点がありましたら、ご連絡ください。
- (4)本製品を運用した結果の影響については、(3)項にかかわらず責任を負いかねます のでご了承ください。
- (5)本製品がお客様により不当に使用されたり、本書の内容に従わずに取り扱われたり または弊社および弊社指定のもの以外の第三者により修理・変更されたこと等に起因して生 じた障害などにつきましては、責任を負いかねますのでご了承ください。
- (6)弊社指定以外のオプションを装着してトラブルが発生した場合には、責任を負いか ねますのでご了承ください。

Windows95、Windows98、WindowsME、WindowsNT、Windows2000 WindowsXPはMicrosoft Corporationの登録商標です。その他、記載の会社名および 製品名は、各社の商標または登録商標です。

# ネットワーク スケジューラPT・LANPT-3OL取扱説明書第1.2版版権所有 明京電機株式会社2007年3月

### 明京電機株式会社

〒116-0012 東京都荒川区東尾久4-27-2 TEL(03)3810-5580 FAX(03)3810-5546 URL:<u>http://www.meikyo.co.jp</u> E-mail: info@meikyo.co.jp